# Android4.0 系统简易使用指南

| <b></b> |
|---------|
|         |
|         |

| 1、           | 逐                                                       | 步了解主屏幕                                                                                                    | .3                                                                                                    |
|--------------|---------------------------------------------------------|----------------------------------------------------------------------------------------------------|----------------------------------------------------------------------------------------------------|
|              | 1.1                                                     | 主界面解锁                                                                                                    | 3                                                                                                    |
|              | 1.2                                                     | 主界面                                                                                                    | 4                                                                                                    |
|              | 1.3                                                     | 主界面各按键介绍                                                                                                    | 5                                                                                                    |
|              |                                                         | 1.3.1 屏幕上始终显示的按钮                                                                                                    | 5                                                                                                    |
|              |                                                         | 1.3.2 自动显示/隐藏的按钮                                                                                                    | 6                                                                                                    |
|              | 1.4                                                     | 通知栏                                                                                                    | 7                                                                                                    |
|              | 1.5                                                     | 应用程序和窗口小部件界面                                                                                                    | 9                                                                                                    |
|              |                                                         | 1.5.1 进入应用程序界面                                                                                                    | 9                                                                                                    |
|              |                                                         | 1.5.2 进入窗口小部件界面                                                                                                    | .10                                                                                                    |
|              | 1.6                                                     | 桌面快捷图标创建和管理                                                                                                    | .11                                                                                                    |
|              |                                                         | 1.6.1 在桌面上创建应用程序快捷图标                                                                                                    | .11                                                                                                    |
|              |                                                         | 1.6.2 桌面应用程序的快捷图标管理                                                                                                    | .11                                                                                                    |
|              | 1.7                                                     | 删除桌面应用程序的快捷图标                                                                                                    | .14                                                                                                    |
|              | 1.8                                                     | 更换壁纸                                                                                                    | .15                                                                                                    |
|              | 1.9                                                     | 连接电脑                                                                                                    | .16                                                                                                    |
|              |                                                         |                                                                                                    |                                                                                                    |
| 2、           | 应                                                       | 用程序1                                                                                                    | 18                                                                                                    |
| 2            | 应<br>2.1                                                | <b>用程序</b> 1<br>打开本机自带的程序                                                                                                    | <b>18</b><br>. 18                                                                                                    |
| 2、           | 应<br>2.1<br>2.2                                         | 用程序1<br>打开本机自带的程序<br>屏幕兼容性缩放                                                                                                    | <b>18</b><br>.18<br>.21                                                                                                    |
| 2、           | 应<br>2.1<br>2.2<br>2.3                                  | 用程序1<br>打开本机自带的程序<br>屏幕兼容性缩放<br>打开/关闭后台运行的程序                                                                                                    | <b>18</b><br>.18<br>.21<br>.22                                                                                                    |
| 2、           | <u></u><br>2.1<br>2.2<br>2.3<br>2.4                     | 用程序1<br>打开本机自带的程序<br>屏幕兼容性缩放<br>打开/关闭后台运行的程序<br>获取应用程序并在平板上安装                                                                                                    | <b>18</b><br>.18<br>.21<br>.22<br>.23                                                                                                    |
| 2、           | が<br>2.1<br>2.2<br>2.3<br>2.4<br>2.5                    | 用程序1<br>打开本机自带的程序<br>屏幕兼容性缩放<br>打开/关闭后台运行的程序<br>获取应用程序并在平板上安装<br>删除已安装在平板上的应用程序                                                                                                    | 18<br>.18<br>.21<br>.22<br>.23<br>.26                                                                                                    |
| 2<br>、<br>3、 | 应<br>2.1<br>2.2<br>2.3<br>2.4<br>2.5<br>设               | 用程序                                                                                                    | <ol> <li>.18</li> <li>.21</li> <li>.22</li> <li>.23</li> <li>.26</li> <li>29</li> </ol>                                                                                                    |
| 2<br>3       | 应<br>2.1<br>2.2<br>2.3<br>2.4<br>2.5<br>设<br>3.1        | 用程序                                                                                                    | <ol> <li>18</li> <li>.18</li> <li>.21</li> <li>.22</li> <li>.23</li> <li>.26</li> <li>29</li> <li>.30</li> </ol>                                                                               |
| 2<br>3       | 应<br>2.1<br>2.2<br>2.3<br>2.4<br>2.5<br>设<br>3.1        | 用程序                                                                                                    | <ol> <li>18</li> <li>.18</li> <li>.21</li> <li>.22</li> <li>.23</li> <li>.26</li> <li>29</li> <li>.30</li> <li>.30</li> </ol>                                                                  |
| 2、<br>3、     | 应<br>2.1<br>2.2<br>2.3<br>2.4<br>2.5<br>设<br>3.1        | 用程序                                                                                                    | <ol> <li>18</li> <li>.18</li> <li>.21</li> <li>.22</li> <li>.23</li> <li>.26</li> <li>29</li> <li>.30</li> <li>.30</li> <li>.33</li> </ol>                                                     |
| 2,<br>3,     | 应<br>2.1<br>2.2<br>2.3<br>2.4<br>2.5<br>设<br>3.1        | 用程序                                                                                                    | <ol> <li>18</li> <li>.18</li> <li>.21</li> <li>.22</li> <li>.23</li> <li>.26</li> <li>29</li> <li>.30</li> <li>.30</li> <li>.33</li> <li>.34</li> </ol>                                        |
| 2, 3,        | 应<br>2.1<br>2.2<br>2.3<br>2.4<br>2.5<br>设<br>3.1<br>3.2 | 用程序                                                                                                    | <ol> <li>18</li> <li>.18</li> <li>.21</li> <li>.22</li> <li>.23</li> <li>.26</li> <li>29</li> <li>.30</li> <li>.30</li> <li>.33</li> <li>.34</li> <li>.35</li> </ol>                           |
| 2, 3,        | 应<br>2.1<br>2.2<br>2.3<br>2.4<br>2.5<br>设<br>3.1<br>3.2 | 用程序                                                                                                    | <ol> <li>18</li> <li>.18</li> <li>.21</li> <li>.22</li> <li>.23</li> <li>.26</li> <li>29</li> <li>.30</li> <li>.30</li> <li>.30</li> <li>.33</li> <li>.34</li> <li>.35</li> <li>.35</li> </ol> |
| 2、3、         | 应<br>2.1<br>2.2<br>2.3<br>2.4<br>2.5<br>设<br>3.1<br>3.2 | 用程序                                                                                                    | <ol> <li>18</li> <li>.18</li> <li>.21</li> <li>.22</li> <li>.23</li> <li>.26</li> <li>29</li> <li>.30</li> <li>.33</li> <li>.34</li> <li>.35</li> <li>.35</li> <li>.36</li> </ol>              |
| 2, 3,        | 应<br>2.1<br>2.2<br>2.3<br>2.4<br>2.5<br>设<br>3.1<br>3.2 | 用程序       1         打开本机自带的程序       1         屏幕兼容性缩放       1         打开/关闭后台运行的程序       1         获取应用程序并在平板上安装       1         删除已安装在平板上的应用程序       1         置       1         无线和网络       1         3.1.1 Wi-Fi       1         3.1.2 流量使用情况       1         3.1.3 更多       1         设备       1         3.2.1 声音       1         3.2.3 存储       1 | <ol> <li>18</li> <li>.18</li> <li>.21</li> <li>.22</li> <li>.23</li> <li>.26</li> <li>29</li> <li>.30</li> <li>.30</li> <li>.30</li> <li>.31</li> <li>.35</li> <li>.36</li> <li>.37</li> </ol> |

|    |     | 3.2.5 应用程序       |    |
|----|-----|------------------|----|
|    | 3.3 | 个人               |    |
|    |     | 3.3.1 帐户与同步      |    |
|    |     | 3.3.2 位置服务       |    |
|    |     | 3.3.3 安全         |    |
|    |     | 3.3.4 语言和输入法     | 41 |
|    |     | 3.3.5 备份和重置      |    |
|    | 3.4 | 系统               |    |
|    |     | 3.4.1 日期和时间      | 43 |
|    |     | 3.4.2 辅助功能       |    |
|    |     | 343 开发人员洗项       | 44 |
|    |     | 344 关于平板由脑       | 45 |
|    |     |                  |    |
| 4、 | 相   | 机                |    |
|    | 4   | 1 拍昭             | 46 |
|    | 4   | ○ 捂俊             | 48 |
|    | 4.  |                  | +0 |
| 5、 | 平   | 板电脑连接网络          |    |
|    | 5 1 | W/IC:            | 50 |
|    | 5.1 | WII1上的           |    |
|    | 5.2 | 71按以入(行线)四下比例线上网 |    |
|    | 5.3 | 沙按 3U 哟下上哟       |    |

# 1、逐步了解主屏幕

Android4.0 的启动器(即:开机显示的主界面)较之前版本,有很大的改变,这里简单介绍一下基本使用。

# 1.1 主界面解锁

系统默认的锁屏方式是滑动解锁。开机以后会自动进入锁屏界面。

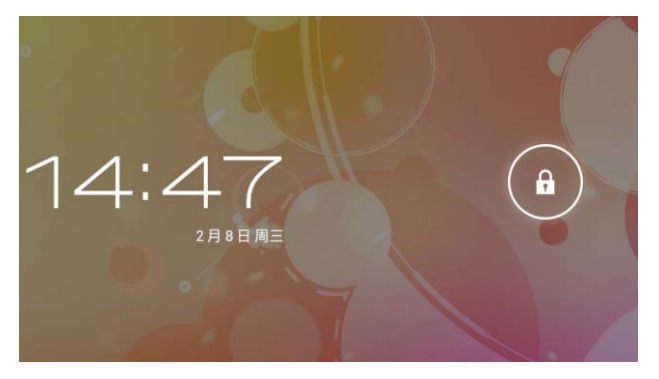

点击上锁的那个图标,会自动向解锁的位置显示波纹,这是 Android4.0 系统增加了特效, 把上锁图标一直拖到圆圈上的小锁图标上,即可解锁

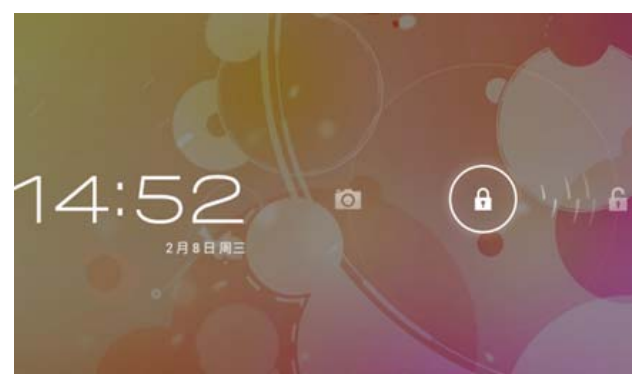

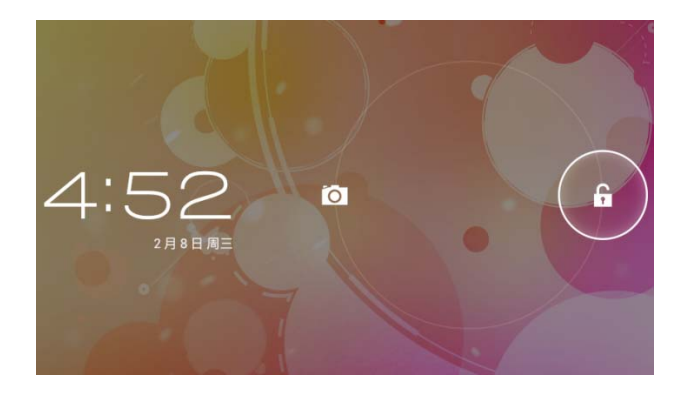

# 1.2 主界面

解锁以后就显示主界面,主界面分五屏显示,手指在屏幕上左右划动可以切换页面.划动 屏幕的时候,可以看到每一个屏幕都会有一个方框,这也是 android4.0 系统新加入的显示方 式。类似 3D 显示效果。

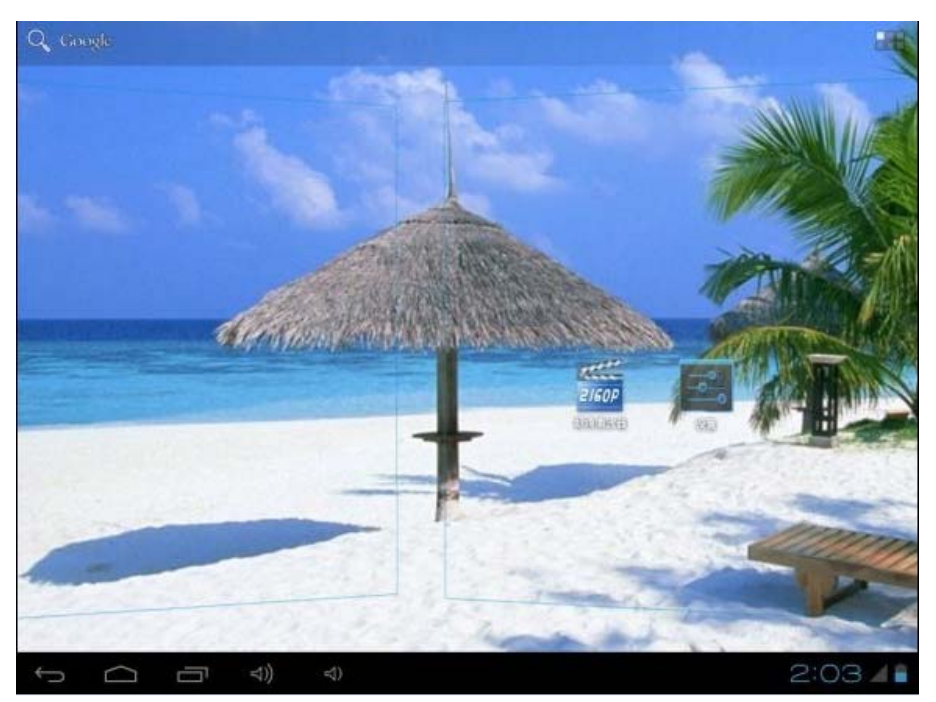

# 1.3 主界面各按键介绍

#### 1.3.1 屏幕上始终显示的按钮

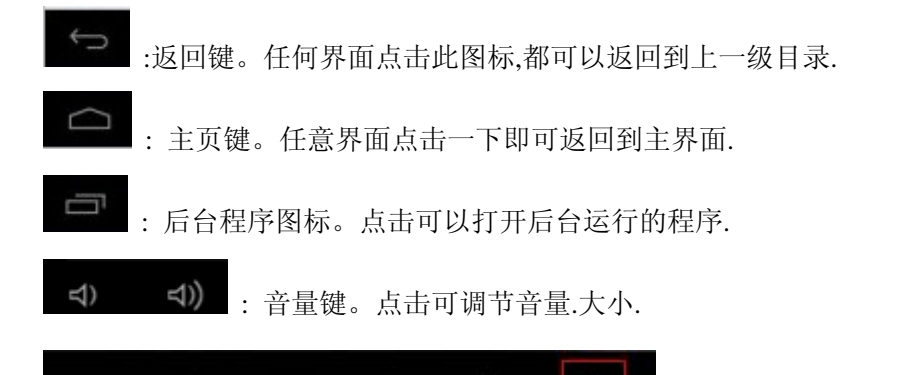

⇒))

功能键。这个键有时也会在屏幕的右

上角显示出来,具体位置视应用软件而定。但功能是一样,

⇒)

5:14 通知栏。从右向左依次是:电池图标(显示当前电池电量, 充电时,会在电池上显示一个闪电符号)、移动网络图标(外接 3G 网卡时的信号图标)、 WIFI 图标(连接上 WIFI 才会显示)、时间图标、通知/其它图标(取决于打开的软件自动显示/隐藏);

程序拖盘按钮。在主界面右上角位置。点击可以弹出应用程序列表界面.

Q Google

----

 $\square$ 

搜索按钮。 在主界面左上角位置。

## 1.3.2 自动显示/隐藏的按钮

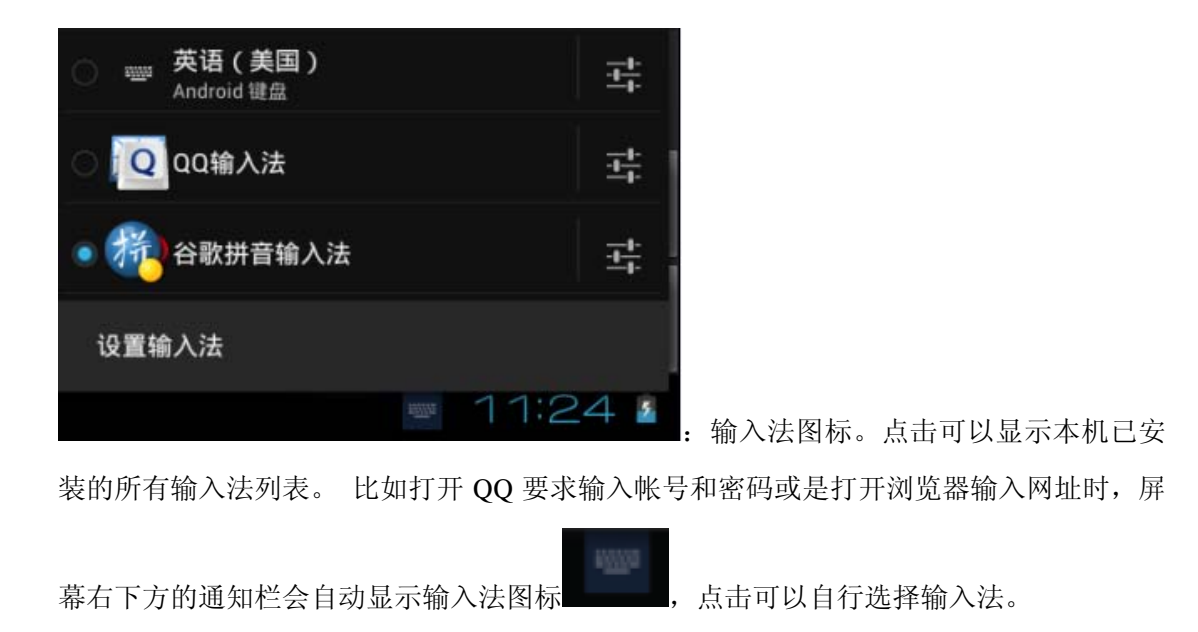

# 1.4 通知栏

屏幕右下角显示时间的那个位置,我们叫通知栏。这里重点介绍一下,当我们点击通 知栏时,会弹出隐藏菜单如下图:

| 2011年12月28日<br>星期三 | 3:38 |
|--------------------|------|
| 🖌 未连接互联网 🍵 64%     | 퍅    |
|                    |      |

再点击时间下面的按钮,会弹出更详细的菜单,点菜单上任意功能可进入相关设置

菜单。

| 20 <sup>°</sup><br>星] | 11年12月28日<br>明三                                     | 3:39 |
|-----------------------|-----------------------------------------------------|------|
| 4                     | 未连接互联网 🧰 64%                                        | •    |
| ¥                     | <b>1996</b> 、1997、1997、1997、1997、1997、1997、1997、199 | 关闭   |
| ₩                     | Wi-Fi                                               |      |
| $\Diamond$            | 自动旋转屏幕                                              | 打开   |
| 0                     | 自动                                                  |      |
| Å                     | 通知                                                  | 打开   |
| ţţ                    | 设置                                                  |      |

当通知栏上还显示有其它图标时,点击图标会弹出隐藏菜单。

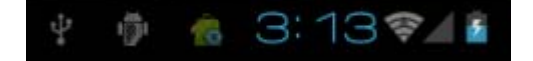

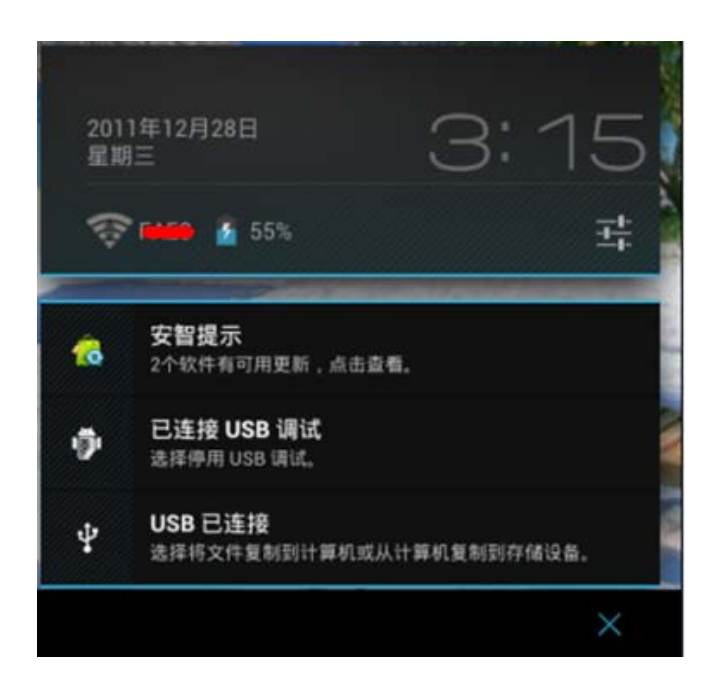

点击上图右下角的"X"可以关闭通知栏上当前显示的图标。

# 1.5 应用程序和窗口小部件界面

### 1.5.1 进入应用程序界面

主界面上点击屏幕右上角的

按钮就切换到应用程序列表/窗口小部件界面。应

用程序列表界面显示本机已安装的所有应用程序图标。如果想要打开某个软件,点击一下相 应图标即可打开。比如要查看本机磁盘的文件,可以点击"文件管理器"图标进入、要播放 视频或是打开图片,可以点击"超清播放器"软件等等。

\*\*\*

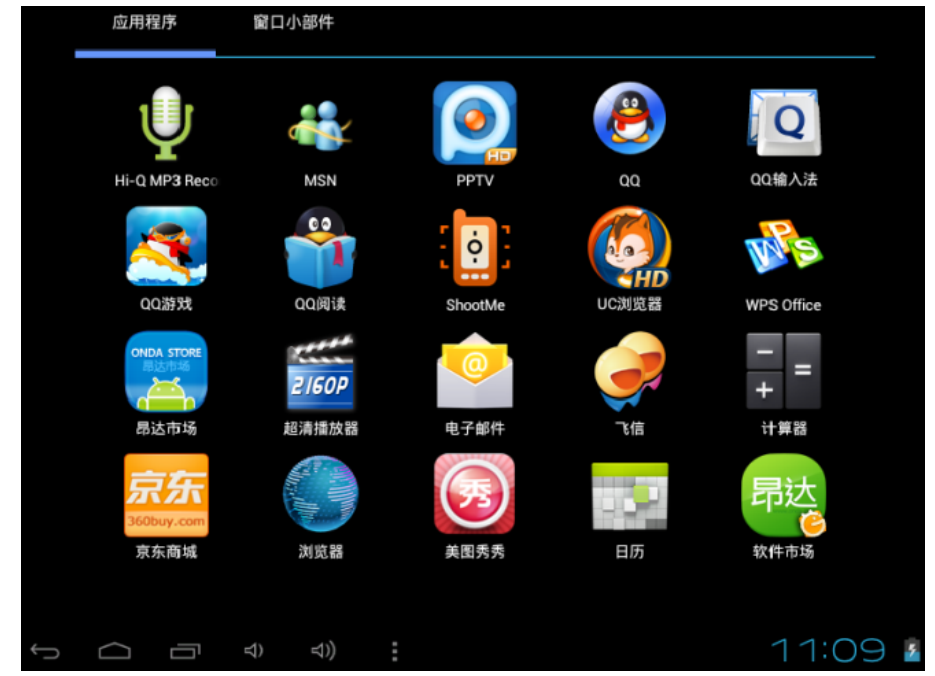

当应用程序图标超出一屏的时候,会自动在第二屏显示,在上图界面用手指向左划动一下,可以切换到第二屏。

## 1.5.2 进入窗口小部件界面

应用程序窗口小部件

在应用程序界面,点击屏幕上方的

或是在屏幕

上用手指向左划动,会切换到窗口小部件界面。长按任意一个小部件可以在桌面上生成快捷 方式,后面通过桌面上的快捷图标,可以快速的进入相应的应用程序

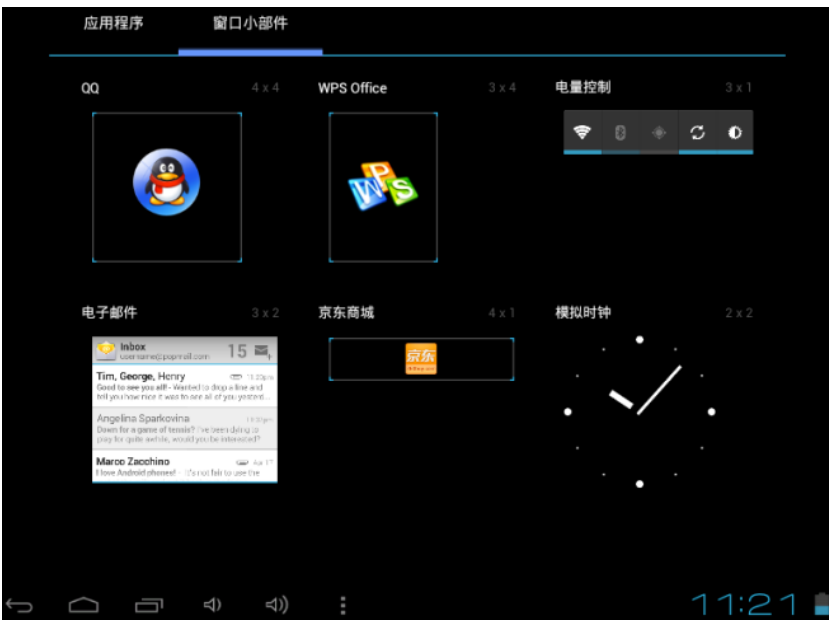

# 1.6 桌面快捷图标创建和管理

### 1.6.1 在桌面上创建应用程序快捷图标

在应用程序或是窗口小部件界面,长按任意图标就会自动切换到桌面,图标拖住不放,可以放在桌面的任意位置。如下图:

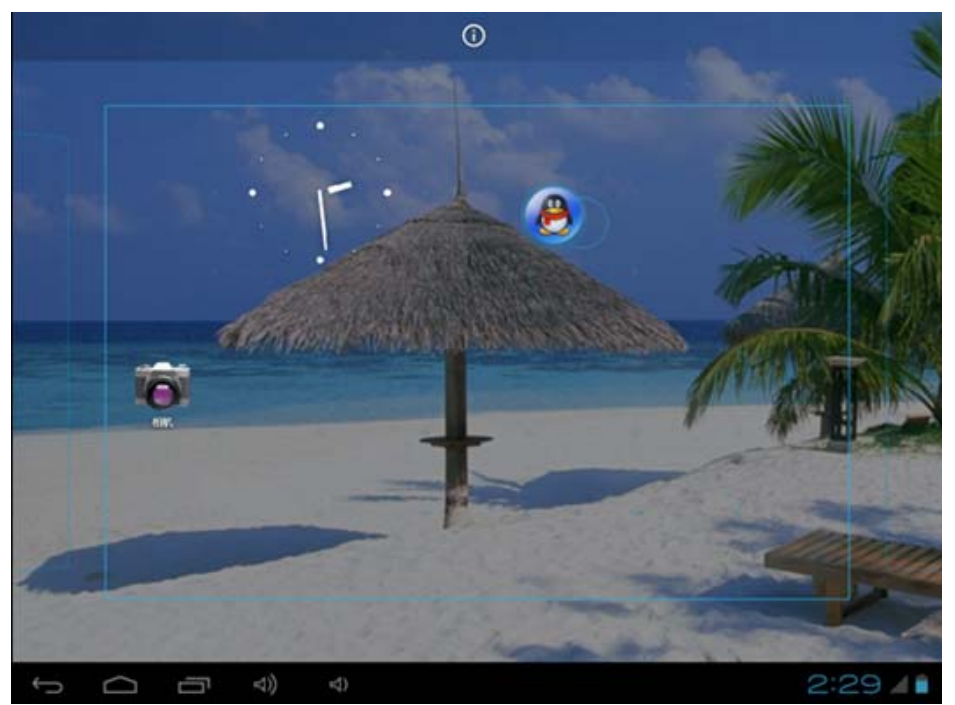

### 1.6.2 桌面应用程序的快捷图标管理

Android2.3 以下的系统,在桌面上具有创建文件夹的功能,然后把图标集中放在文件 夹下。Android4.0 系统让新建文件夹功能变的更加简单,你只需要把要放在一起的图标,拖 动到一个图标上面,叠加起来,

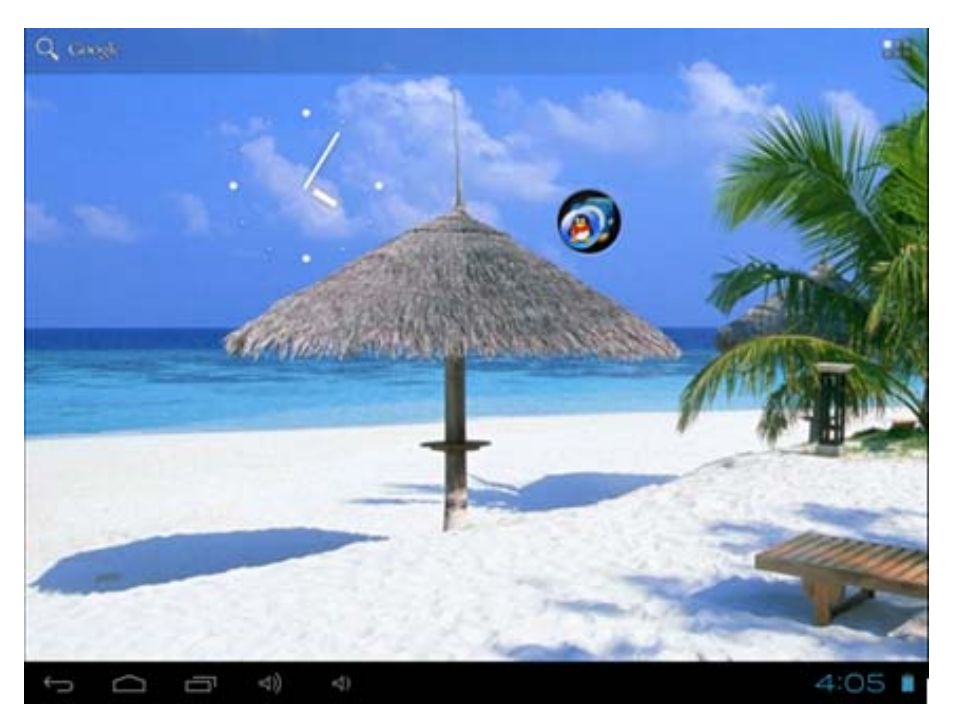

然后点击一下这个叠加了很多快捷方式的图标,就可以展开之前叠加的所有应用程序图标

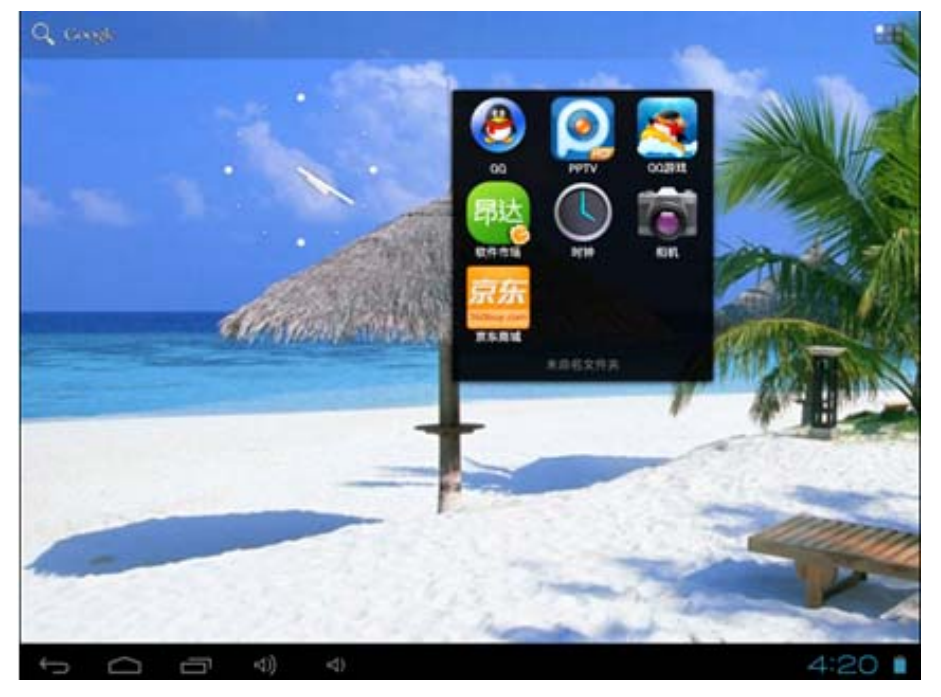

点击黑色方框下边缘显示"未命名文件夹"的位置,会弹出隐藏的键盘,可以重命名此文件 夹:

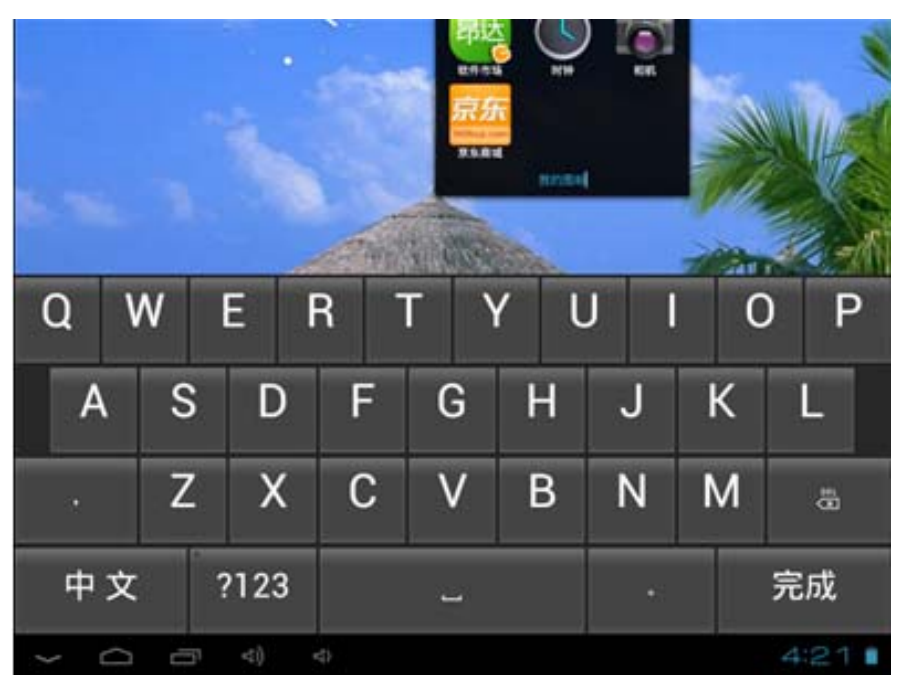

这点类似于苹果的 iOS 系统,里面的程序图标长按还可以调整位置。

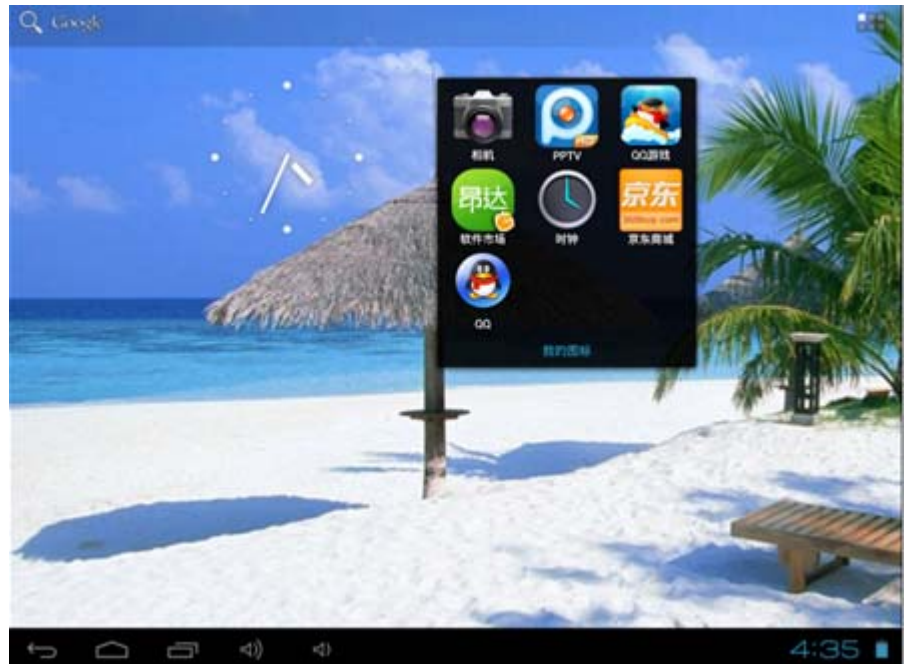

# 1.7 删除桌面应用程序的快捷图标

桌面上长按要删除的图标,屏幕上方会显示出垃圾桶的图标

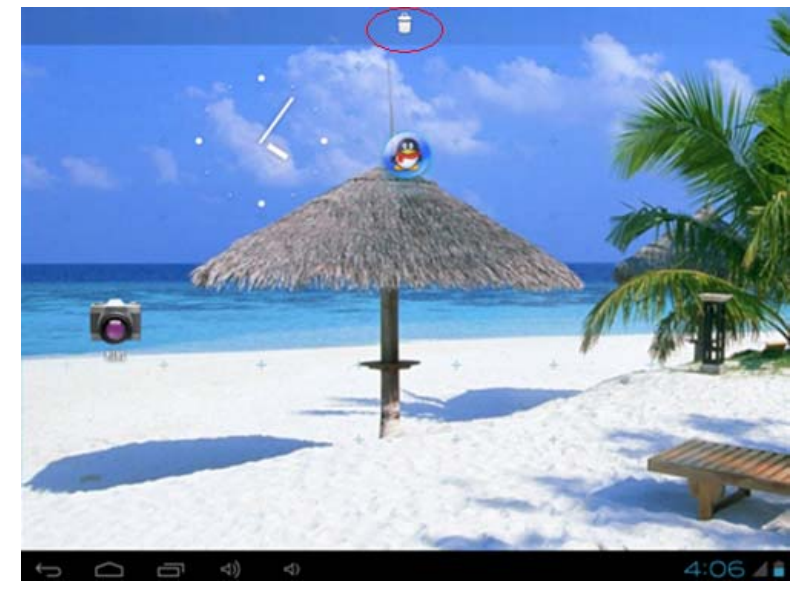

把图标拖到垃圾桶的正上方,待图标变红以后,松手即可删除。

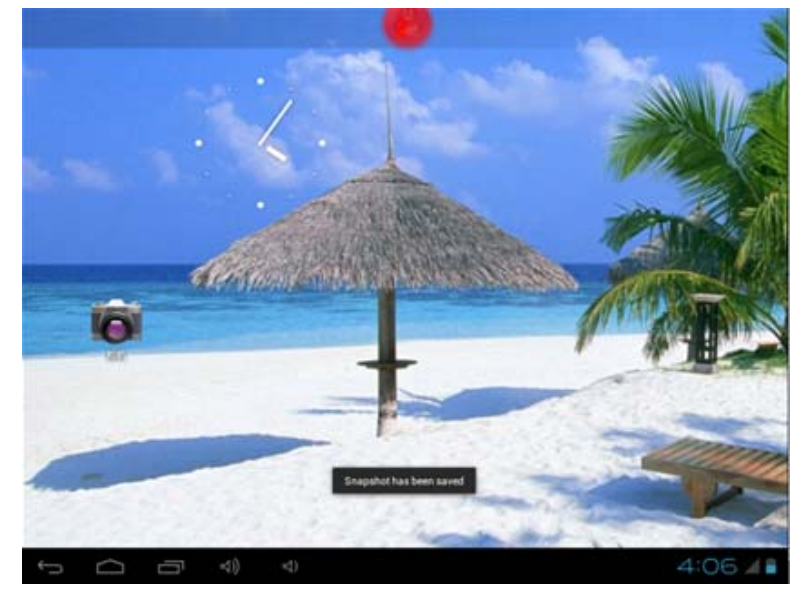

# 1.8 更换壁纸

至少有三种方法可以设置壁纸。

1、和之前的低版本系统操作方法一样.在桌面上长按任意空白位置,即可弹出菜单.

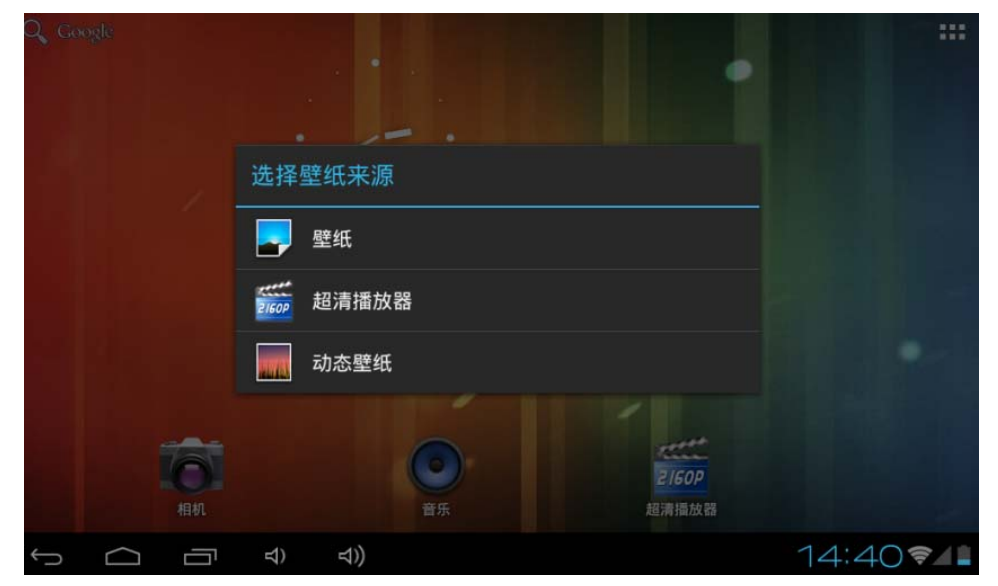

点击"壁纸":可以选择系统自带的壁纸。 点击"超清播放器":可以把自己保存的图片设置为壁纸。 点击"动态壁纸":可以选择系弘自带的动态壁纸。

2、点击屏幕下方的功能键,弹出菜单上选择壁纸项。

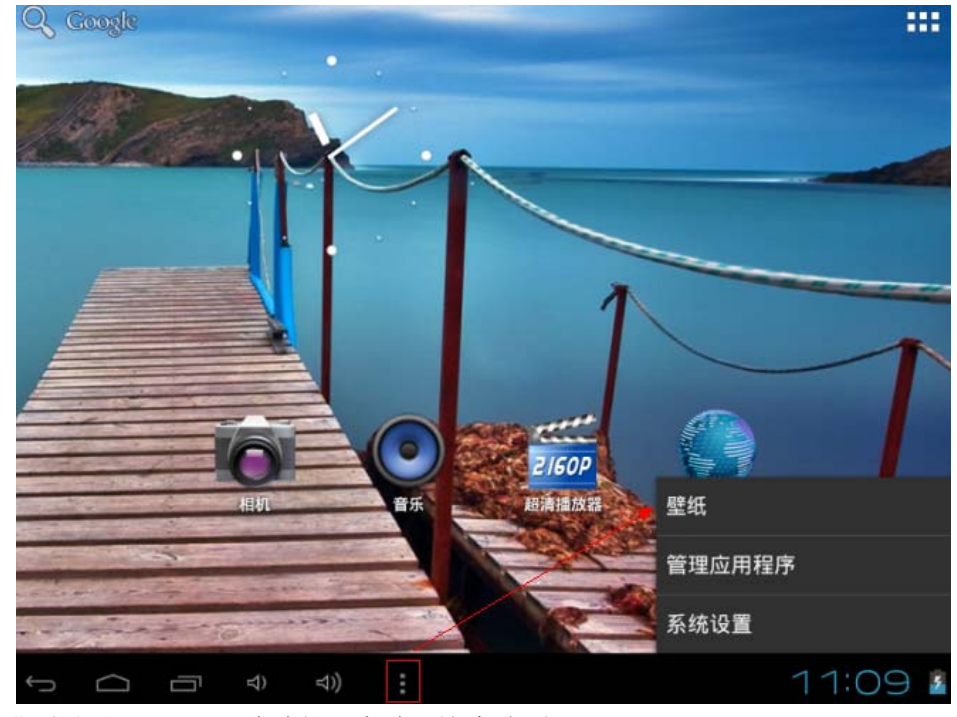

3、进到设置-->显示,此功能下有壁纸这个选项,

# 1.9 连接电脑

平板连接电脑,就相当于U盘连接电脑。可以往平板里拷贝文件,比如音乐,视频, 电子书,APK程序等。通过USB数据线把平板连上电脑以后,平板上自动显示如下界面:

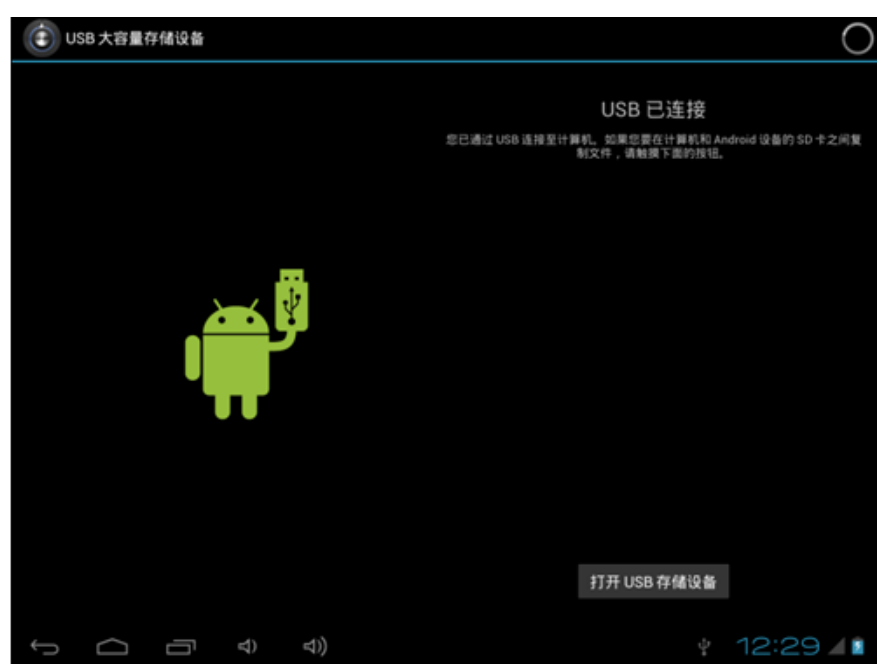

点击屏幕右下方的"打开 USB 存储设备"按钮即可。电脑上此时会多出两个盘符。一般第一个盘符是本机磁盘,另一个显示"可移动磁盘"的盘符,是需要插入 TF 卡才可以打开的。

如果连上电脑以后,平板上只是显示主界面,不显示连机的界面,有可能是用户打开 了设置——>开发人员选项——>USB 调试。如下图在通知栏会多出一个小机器人的图标:

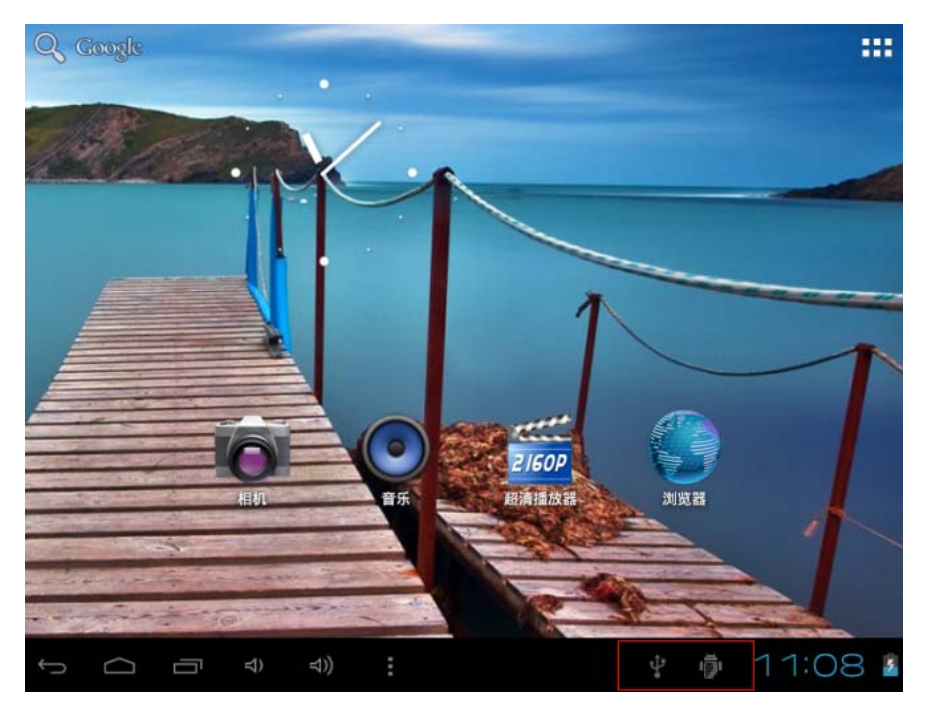

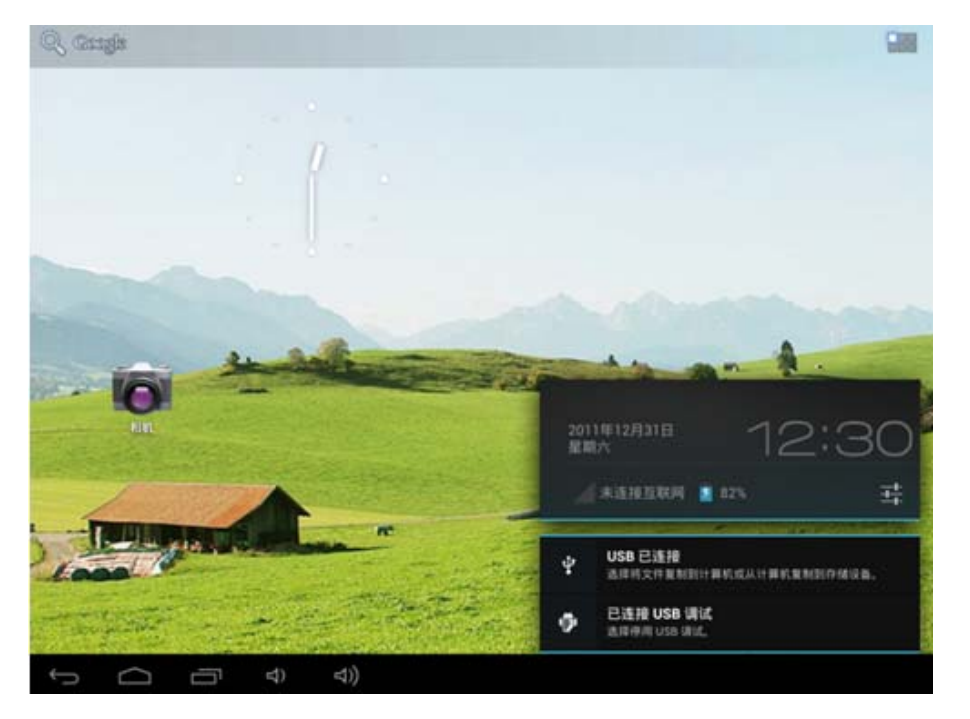

点击上图圈的位置,弹出如下窗口,再点击"USB已连接"即可弹出连机的界面。

平板上通过打开"文件管理器"软件,可以看到从电脑上拷贝过来的文件。 另: 当插入了 TF 卡或是通过本机的 OTG 功能外接 U 盘等设备时,也是从"文件管理器" 里查看文件。

# 2、应用程序

平板上的应用程序是 APK 格式的文件,类似 Windows 系统上的 EXE 文件。应用程序包含系统自带的和用户自行安装的。本节简单介绍一下 Android 系统上的应用程序 APK 的应用、安装、删除等基本使用。

## 2.1 打开本机自带的程序

点击主界面右上角的 按钮 按钮,显示应用程序界面,点击任意图标即可打开相应程序。比如:点击"超清播放器"打开本机磁盘的图片和视频,如下:

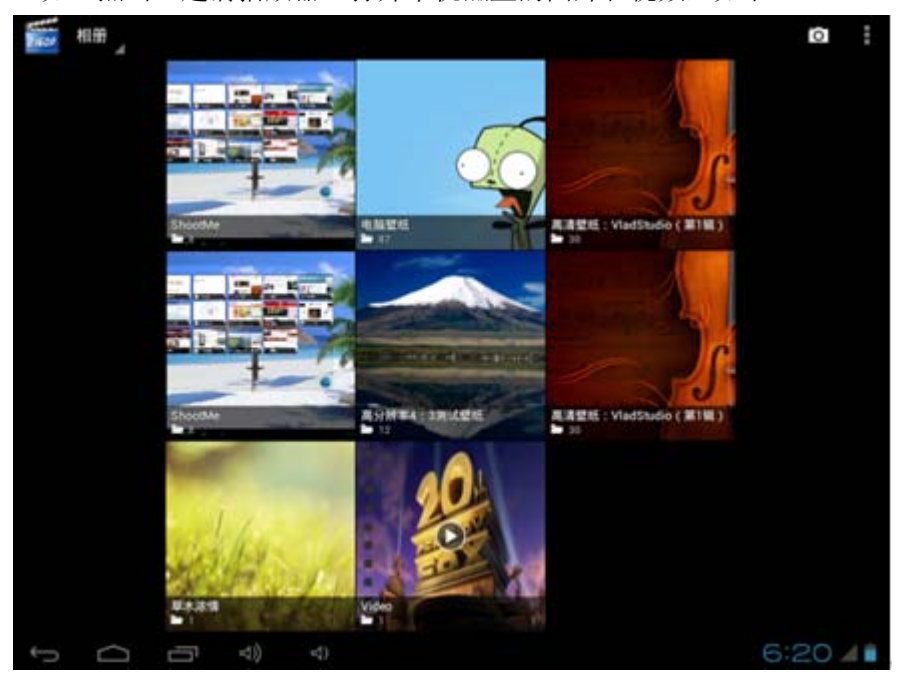

这里重点介绍下系统集成的上网软件——浏览器,和电脑上的新版本 IE 软件很相似。

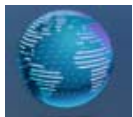

连上网络以后,点击 浏览器 图标启动软件

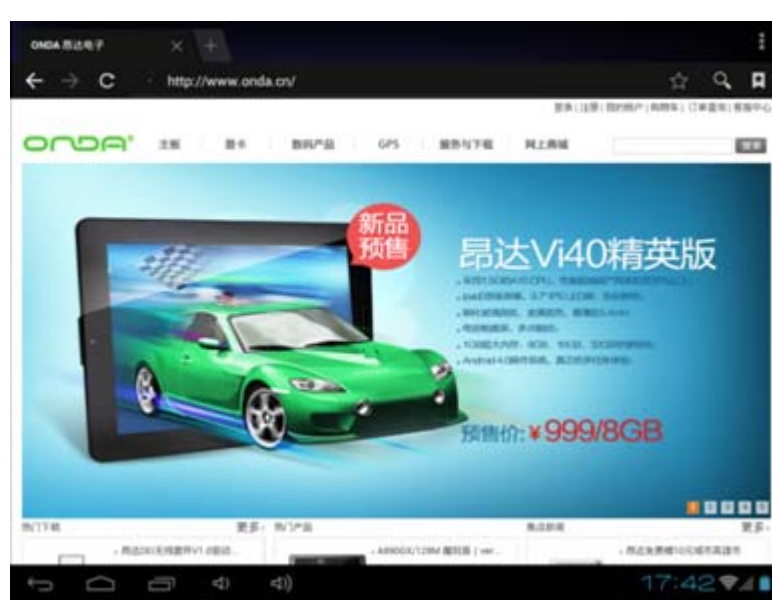

点击地址栏会自动弹出键盘,方便用户输入网址。

| 2 Deepe                         |           | <b>5</b> 5385 8 | 423197. | ONDA TELE | 47    |       |                     | ÷             |
|---------------------------------|-----------|-----------------|---------|-----------|-------|-------|---------------------|---------------|
| $\leftrightarrow \rightarrow c$ | Q, http:/ | /www.onda.o     | av      |           |       |       |                     | × 1 A         |
|                                 |           |                 |         |           |       | 29114 | 8 : 312/10/* i AUBO | 1111年度出に開始中心: |
| 000                             | J. 78     | #+              | 89.25   | 695       | RBUTE | H1.RM |                     |               |
|                                 |           |                 |         | _         |       |       |                     |               |
|                                 | -         |                 |         | 新品        | -     |       |                     | -11           |
| a \                             | N         |                 | r   1   |           | / 1   |       | 0                   | ) n           |
| ч <b>'</b>                      |           |                 |         | . ,       |       |       |                     | P             |
| 2                               | •         | d               | f       | a         | h     | :     | k                   |               |
| a                               | 3         | u               |         | y         |       | J     | ~                   |               |
|                                 | -         | v               | •       |           | h     | n     | m                   | 12            |
| Ŷ                               | 2         | ~               | C       | v         | U     |       |                     | 68            |
|                                 |           |                 | ,       |           | -     | _     |                     | + /+          |
| 央文                              | 3         | 123             | /       |           |       |       |                     | 去任            |
| ~ 0                             |           | 4) 4            | oj.     |           |       |       | 18                  | 18 🗣 👔        |

如果要放大网页显示,可用两个手指点住屏幕,然后分开手指,合拢手指会缩小显示。(此方法仅限于电容屏的机型)

地址栏上方的\_\_\_\_\_\_图标点击一下,打开一个新的窗口。

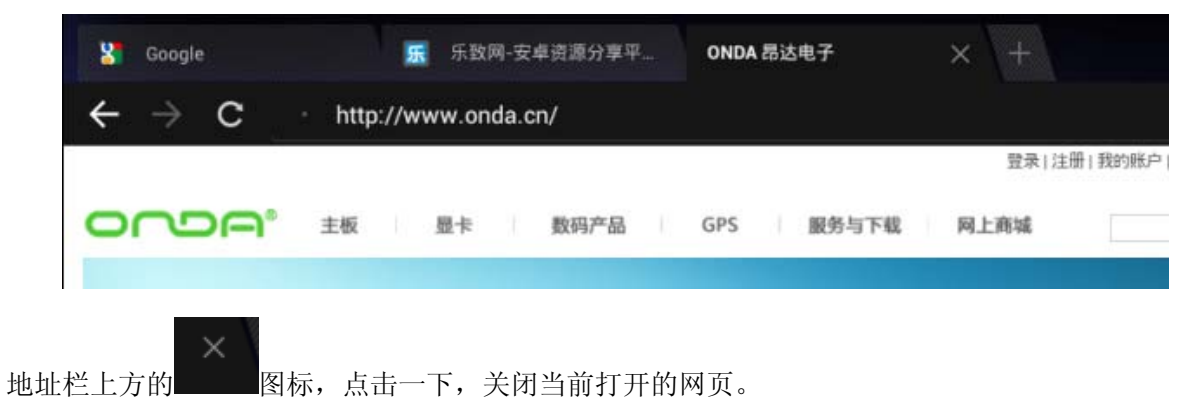

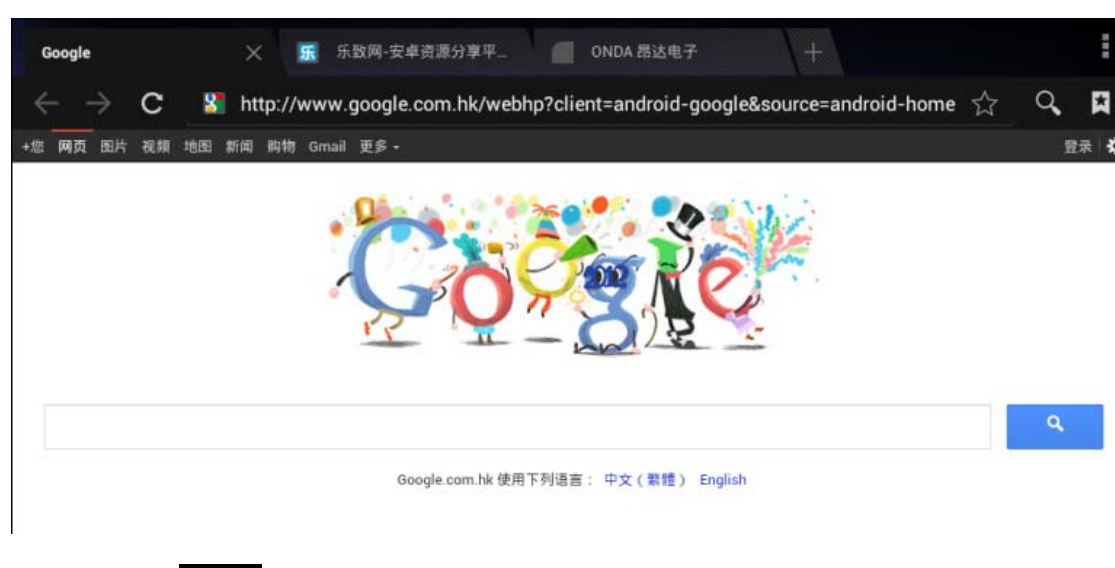

点击已经打开的任何一个网页名称,可以显示为当前网页,如下图:

点击页面右上角的 图标,显示浏览器的隐藏设置菜单。如下图所示:

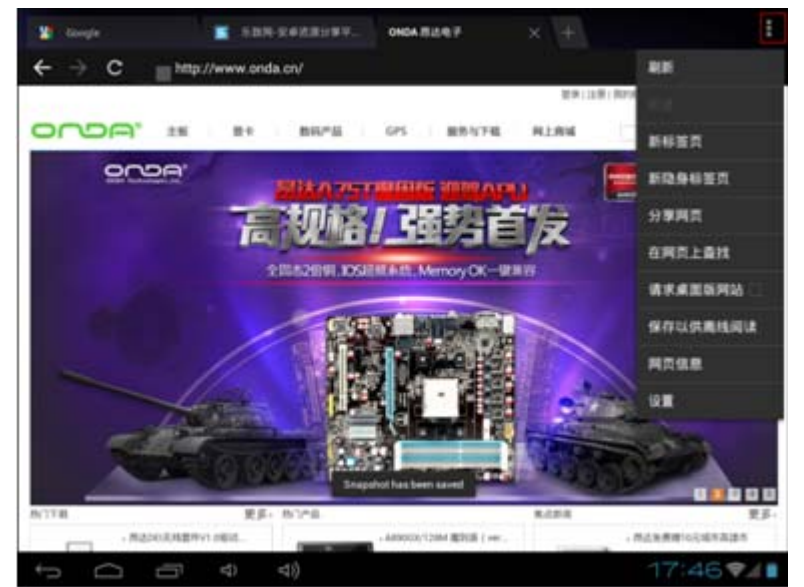

当网络不好,网页无法正常打开时,可以点击这个隐藏菜单上的"刷新",重新打开网页。 当需要个性化设置浏览器时,可以点击最下面的设置项等等。

# 2.2 屏幕兼容性缩放

当平板上安装了一个针对小屏幕设计的程序,且打开程序无法全屏显示时,会弹出兼 容性缩放的窗口,可以通过此功能设置应用程序显示窗口的大小。当您遇到了这个界面时, 一定要点击屏幕左下角的确定安钮(如下图,只能显示按钮的上部分),开启屏幕兼容性缩 放功能,否则这一类小程序将无法在平板上打开使用,因为以后每打开一次这一类程序,首 先会显示屏幕兼容性缩放窗口,直到启用了这个功能,下次才不会弹出来。

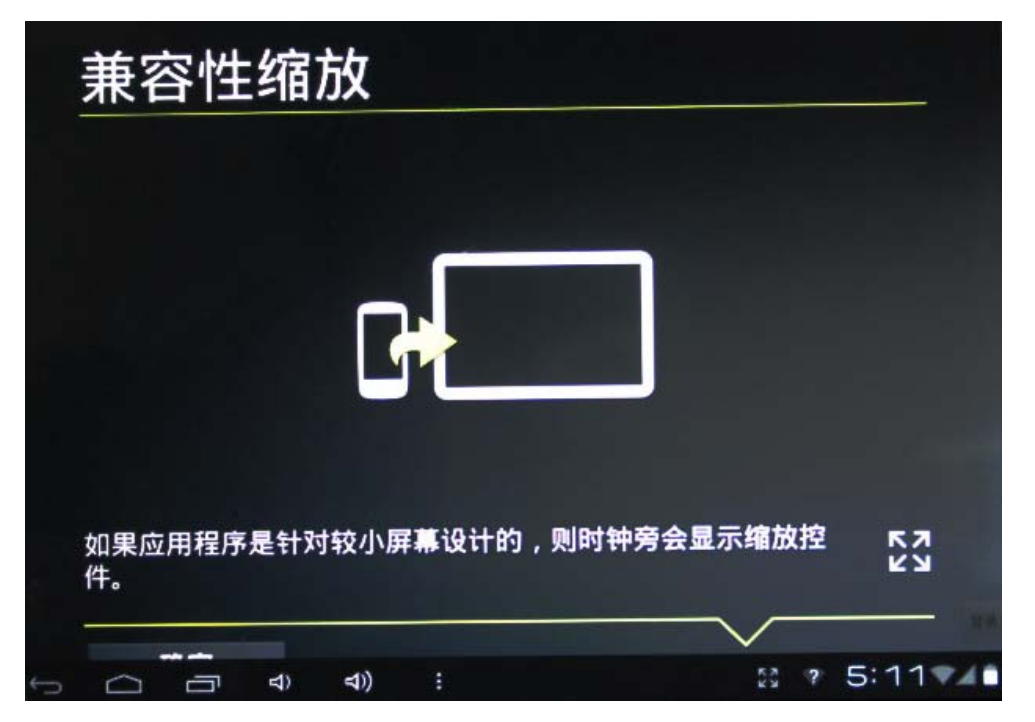

# 2.3 打开/关闭后台运行的程序

点击桌面左下方后台程序图标 即可显示所有在运行的后台程序,点击任意程序 图标可从后台转为当前程序运行。

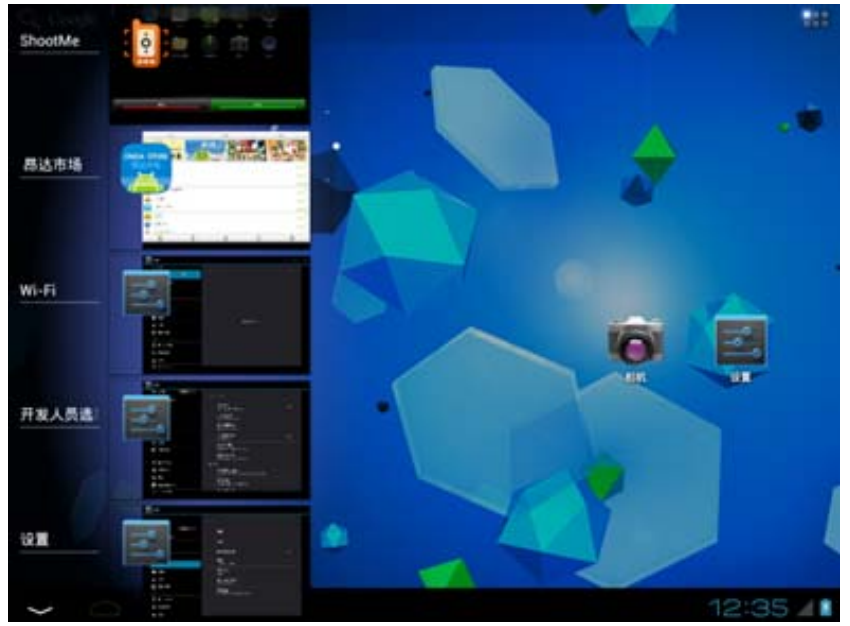

关闭程序: 向左或是向右拖动一下程序图标,就可以关闭这个程序

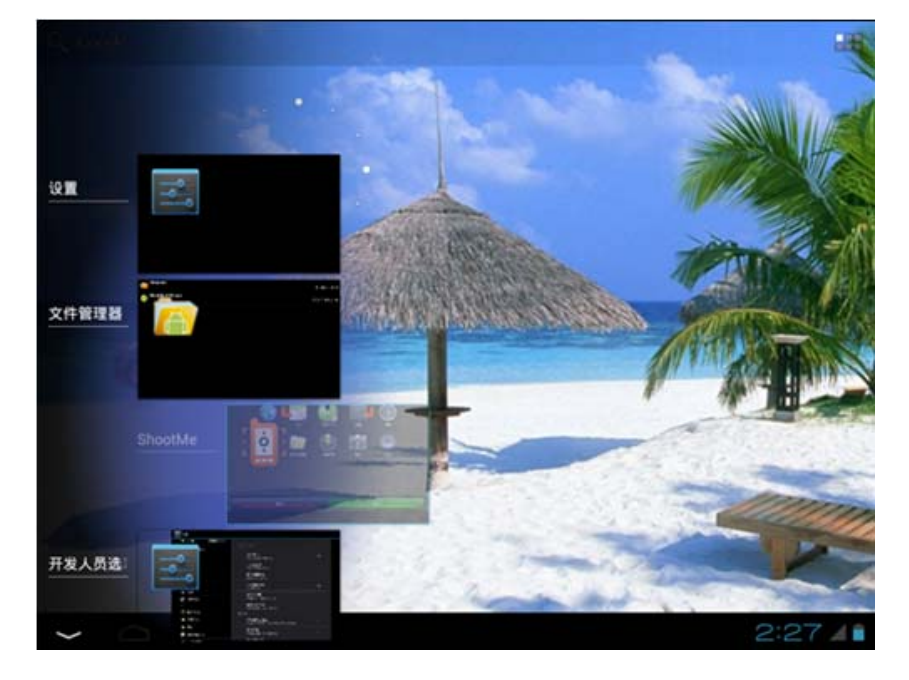

# 2.4 获取应用程序并在平板上安装

一般常用两种方法获得应用软件:通过本机连网下载安装或是从电脑上拷贝现成的应用程序到平板上,然后再安装

第一种方法:通过本机连网下载应用程序并安装。

通过本机连接 WIFI 网络, 然后进入"昂达市场"、"软件市场"、等客户端来搜索下载需要的应用程序, 如下图是在"昂达市场"里下载"酷狗音乐":

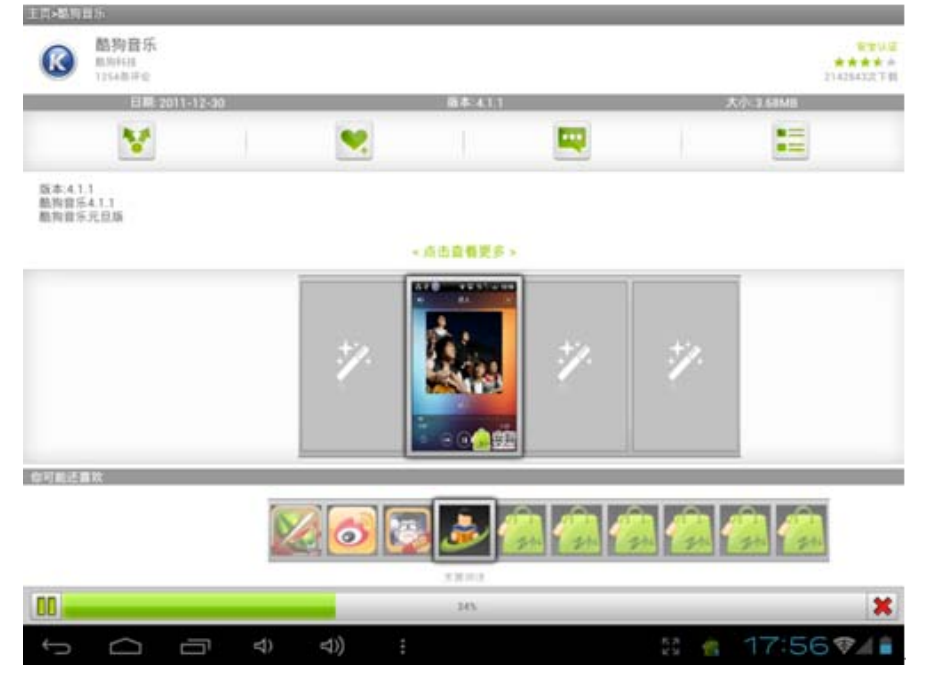

下载完成以后,通知栏上会提示完成。点击安装按钮,将在本机安装酷狗音乐

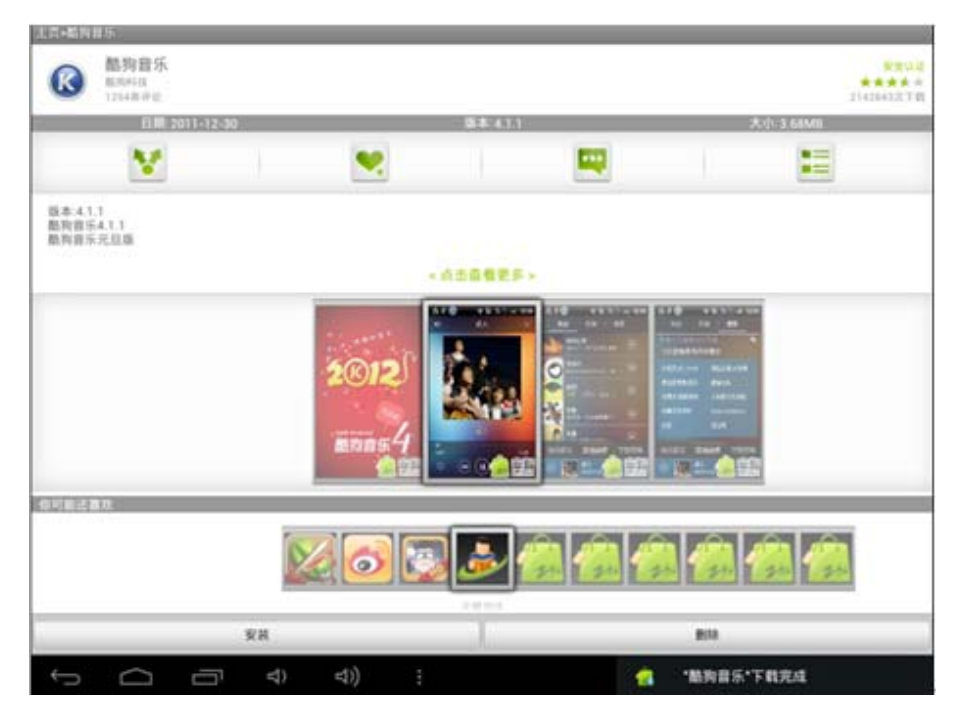

| Image: Control of the second second secon | <ul> <li>● 酷狗音乐</li> <li>✓应用程序已安装</li> </ul> |        |         |
|----------------------------------------------------------------------------------------------------|----------------------------------------------|--------|---------|
|                                                                                                    | RA                                           | nn.    |         |
| υ<br>D                                                                                                    | カ つ)                                         | 2. 18月 | 音乐"安装成功 |

#### 第二种方法:从电脑上拷贝现成的应用程序。

在电脑上先搜索下载 APK 格式的应用程序, 然后把平板通过 USB 线连上电脑, 打开可移动磁盘, 把电脑上的 APK 格式的应用程序复制到可移动磁盘里, 然后把平板从电脑上安全退出。

平板上打开"文件管理器"软件,即可查看本机磁盘里的所有文件夹了,再找到拷贝过来的 APK 格式的文件:

|       |                | •                | B   |     | Ŷ | 1 | 8 | ĭ  |              |      |
|-------|----------------|------------------|-----|-----|---|---|---|----|--------------|------|
| (met/ | sdcard         |                  |     |     |   |   |   |    |              |      |
| 1     |                |                  |     |     |   |   |   |    |              |      |
| 5     | package_list.p | roject           |     |     |   |   |   |    | 176.00 bytes | I-rw |
| -     | Pictures       |                  |     |     |   |   |   |    | 0 items (    | -drw |
| 1     | Podcasts       |                  |     |     |   |   |   |    | 0 items (    | -drw |
| ۲     | PPTV_aPad_1.   | 1.1_pptv.apk     |     |     |   |   |   |    | 1.51 Mb      | l-rw |
| ۲     | rootexplorer_2 | apk              |     |     |   |   |   |    | 272.56 Kb    | I-rw |
| -     | ShootMe        |                  |     |     |   |   |   |    | 0 items (    | -drw |
| ۲     | ShootMe_0.8.1  | apk              |     |     |   |   |   |    | 926.91 Kb    | l-rw |
| ۲     | t#16.apk       |                  |     |     |   |   |   |    | 4.16 Mb      | I-rw |
| ۵     | 壁纸自动换 Wa       | llswitch V1.5.2. | apk |     |   |   |   |    | 60.78 Kb     | -rw  |
| ۵     | 宇宙展台动态集        | ttE.apk          |     |     |   |   |   |    | 1.67 Mb      | l-rw |
| k     | 植物 jpg         |                  |     |     |   |   |   |    | 278.25 Kb    | l-rw |
| 大     | :K.III.bmp     |                  |     |     |   |   |   |    | 1.10 Mb      | 1-rw |
| -     | n (            | 6                | \$) | ⇒)) |   |   |   | 18 | :10 🖘        |      |

点击需要安装的 APK 文件,即可弹出安装界面,这里是点击下图最上面那个 APK 程序,安

#### 装 PPTV 在线视频客户端:

|                             |                                               |           | Ι Y D             |
|-----------------------------|-----------------------------------------------|-----------|-------------------|
| /mit/sdcaid                 | D PPIV                                        |           |                   |
| ~                           | 是否要安装该应用程序?                                   |           | State (State      |
| pockage_list.project        | 允许安装该应用程序:                                    |           | 176.00 bytes 1-rw |
| Pictures /                  | <ul> <li>您的个人信息</li> <li>查阅敏感日志我就</li> </ul>  |           | 0 items ( -drw    |
| Podcests                    | <ul> <li>网络通信<br/>完全的互联网协同权用</li> </ul>       |           | 0 items (-drw     |
| PPTV_sPad_1.1.1_pptv.apk    | <ul> <li>存储<br/>师改/删除 SD 士中的内容</li> </ul>     |           | 1.51 Mb (-rw      |
| rootesplorer_2.apk          | <ul> <li>手机通话<br/>(以同手机状态和身份)</li> </ul>      |           | 272.96 Kb  -iw    |
| ShootMe                     | <ul> <li>系统工具<br/>核索出前运行的应用程序,用止平标</li> </ul> | 系电路进入休眠状态 |                   |
| 5hootMe_0.8.1.apk           | 全部显示                                          |           |                   |
| 🔶 <sup>1212 apk</sup>       |                                               |           |                   |
| 使 型EEEISR Wellswitch V1.5.2 |                                               |           |                   |
| TERENARKapk                 |                                               |           |                   |
| Alth log                    |                                               |           |                   |
| S.R.bep                     | RUA                                           | RH        |                   |
| 1<br>D                      | d) d))                                        |           | 🐁 18:10 ♥◢ 🕯      |

安装成功以后,退回到应用程序列表界面,即可看到本节中成功安装的两个 APK 程序:《酷 狗音乐》和《PPTV》:

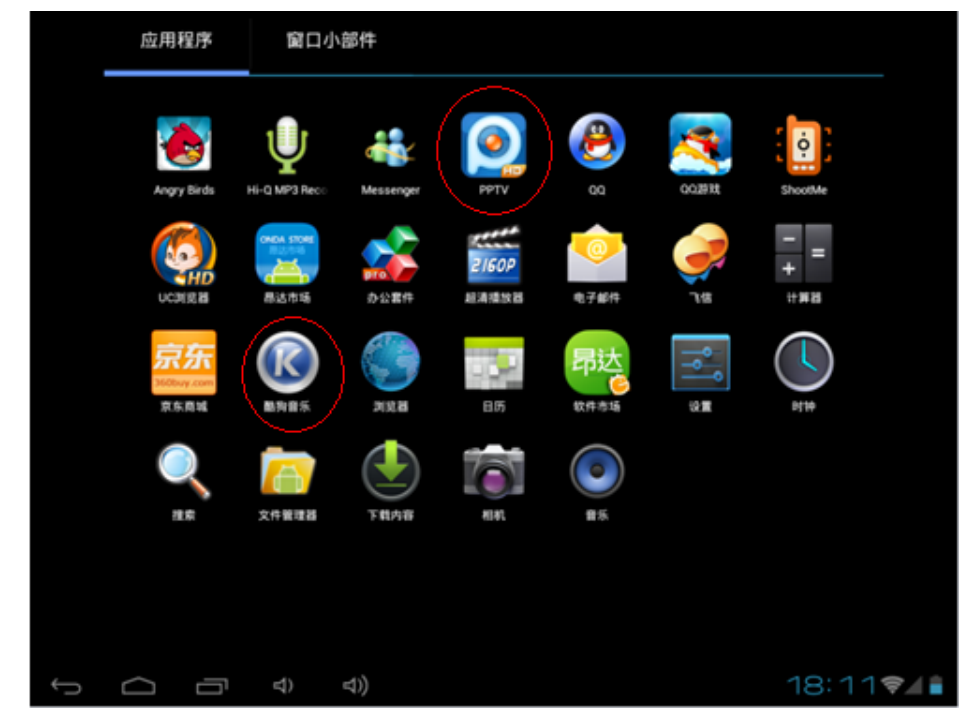

# 2.5 删除已安装在平板上的应用程序

自己已经在平板上安装了很多应用程序,如果想要删除一部分不用的应用程序,可以通 过下面的操作来实现。

在应用程序列表界面,点击功能键,在弹出的菜单上选择"管理应用程序":

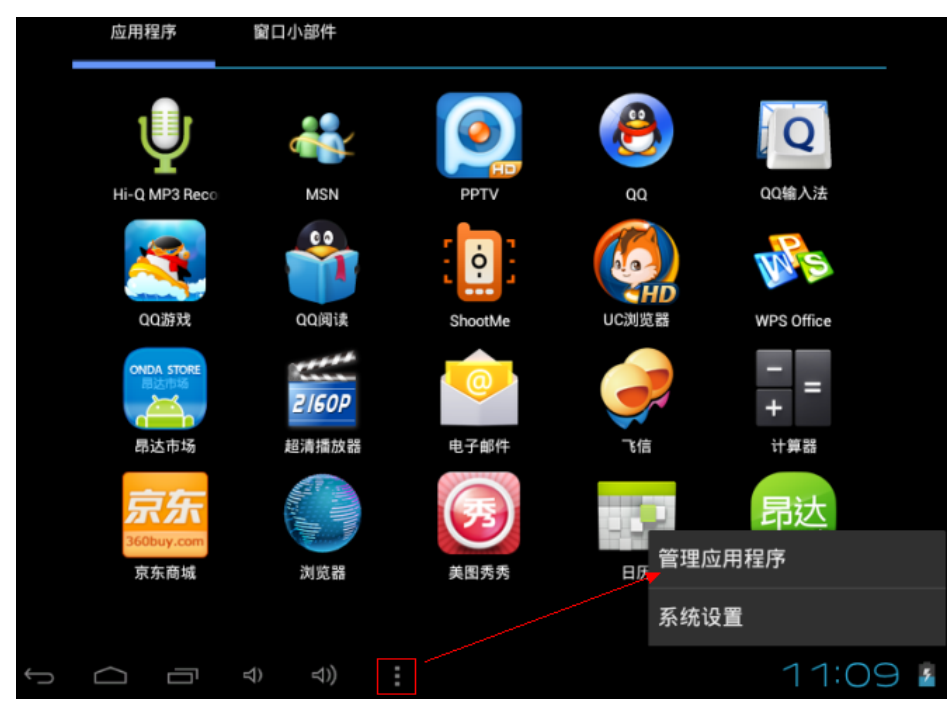

或是在应用程序列表界面,点击设置图标,进入设置界面以后,再点击"应用程序"选项:

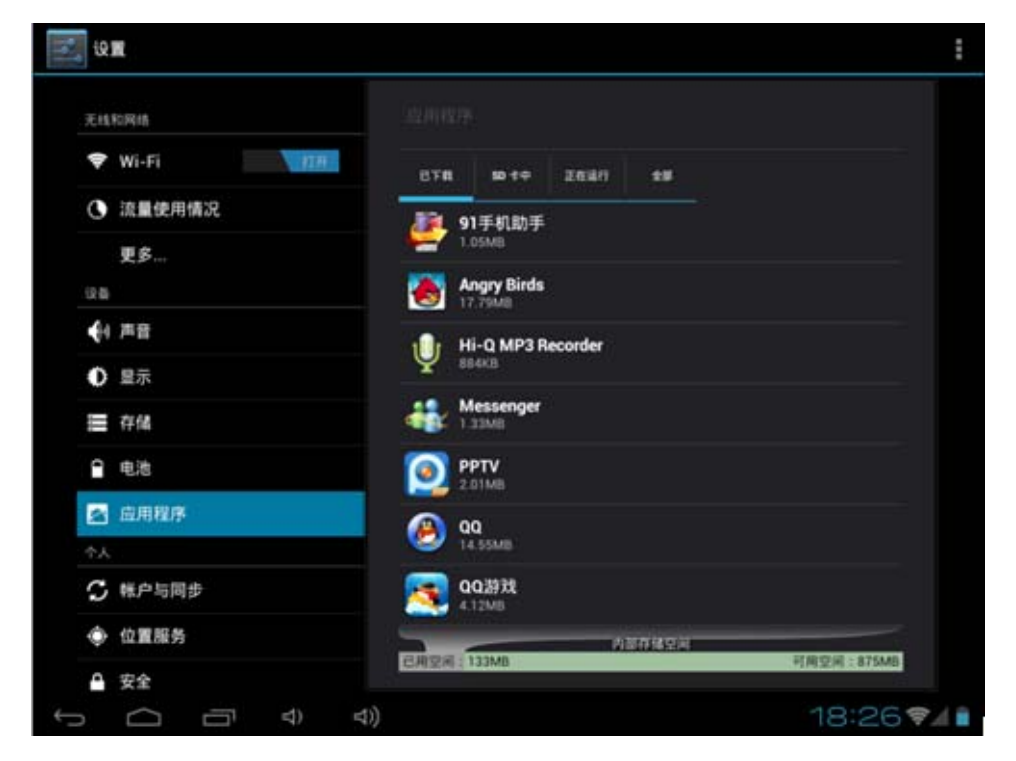

| 14和网络       | 应用程序(应用程序算法) |        |
|-------------|--------------|--------|
| Wi-Fi       | 献海音乐         |        |
| 流量使用情况      | M#41.1       |        |
| 更多          |              | spet   |
|             | 1744         |        |
| 4 声音        | 息计           | 5.67MB |
| <b>6</b> == | 应用程序         | 5.67MB |
| ● 显示        | USB存储(应用程序)  | 0.008  |
| ■ 存储        | 数据           | 0.008  |
|             | SD 🕆         | 0.008  |
| ● 电池        | 10.10 (5.10) |        |
| 🕿 应用程序      | un           |        |
| PA          | 缓存           | 0.008  |
| 3 帐户与同步     |              |        |
| 位置服务        | NUSO         |        |
|             | 天赋以设置。       |        |

找到需要删除的程序图标,点击它就会弹出删除的窗口。这里以删除"酷狗音乐"为例:

点击"卸载"按钮,这时会弹出确认的窗口,再点击"确定"按钮,即可从本机上成功删除 "酷狗音乐"这个应用软件

|                |    |                                         |             |             | ÷   |
|----------------|----|-----------------------------------------|-------------|-------------|-----|
| 无线和网络          |    |                                         |             |             |     |
| 🗢 Wi-Fi        |    |                                         |             |             |     |
| ③ 流量使用情况       |    |                                         | ά. <b>Β</b> |             |     |
| 更多             |    | 4.62MB                                  |             |             |     |
| 设备             | ~  |                                         |             |             |     |
| ●1 声音          |    | 酷狗音乐                                    |             |             |     |
| ● 显示           | 将卸 | 戟此应用程序。                                 |             |             |     |
| ■ 存储           |    | NC/A                                    | 92          |             |     |
| € 电池           |    | <b>京东</b> 京东西<br>1.29MB                 |             |             |     |
| 🛃 应用程序         |    | ● 1100000000000000000000000000000000000 | FÆ          |             |     |
| 个人             |    | 5.67MB                                  |             |             |     |
| <b>G</b> 帐户与同步 |    |                                         |             |             |     |
| ◆ 位置服务         |    |                                         | 8           | 1000        |     |
| ▲ 安全           |    |                                         | 0           | 可用至两:1881MB |     |
| ↓<br>D         | ⇒  | (1)                                     |             | 18:26       | \$1 |

| (2) III    | ⑦ 戴狗音乐   | 1                                                                                                    |
|------------|----------|----------------------------------------------------------------------------------------------------|
|            | 卸载完成     |                                                                                                    |
| 💎 Wi-Fi    |          |                                                                                                    |
| ③ 這量使用情況   |          |                                                                                                    |
| 更多         |          |                                                                                                    |
|            |          |                                                                                                    |
| €+ 戸田      |          |                                                                                                    |
| ● 皇示       |          |                                                                                                    |
| 篇 符组       |          |                                                                                                    |
| 19 - 19.18 |          |                                                                                                    |
| E 应用程序     |          |                                                                                                    |
|            |          |                                                                                                    |
| C 帐户与同步    |          |                                                                                                    |
| ④ 位置服务     |          | the second second second second second second second second second second second second second second second s |
| ᇦ 安全       | 672<br>6 | 可用空间:141M位                                                                                                    |
| Ĵ<br>Ū     | セ) セ))   | 18:26 🖘 🖌 🗎                                                                                                    |

# 3、设置

Android 系统上的设置功能,类似手机上的设置或是 Windows 系统上的控制面板,可以 根据自己的喜好个性化设置相关功能。点击主界面屏幕右下角的通知栏,或是点击应用程序 列表界面的设置图标,就可以进入设置界面,如下图:

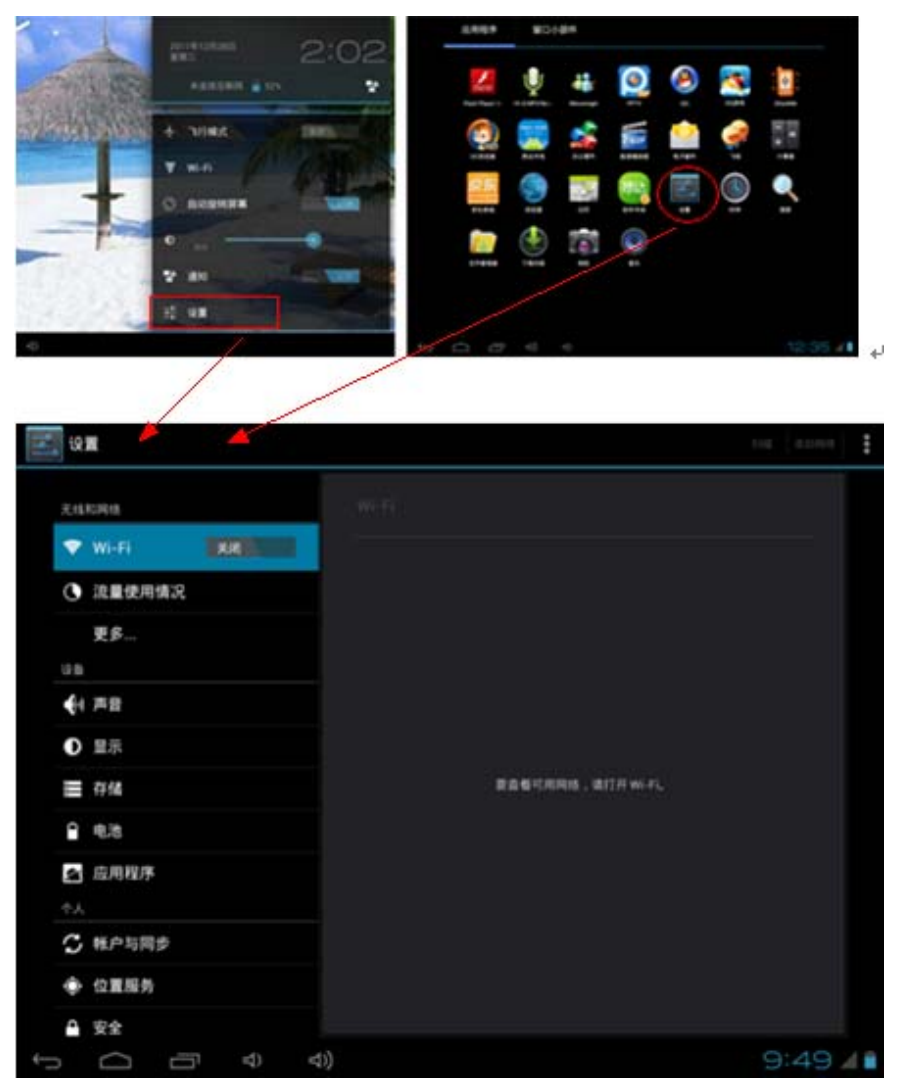

## 3.1 无线和网络

本节只简单介绍各个功能的基本作用,具体连接网络的方法详见后面第5章。

#### 3.1.1 Wi-Fi

#### 1. 打开和关闭 Wi-Fi:

点击 Wi-Fi 旁边的按钮就可以打开 WIFI。打开 WIFI 以后,如果您周边有 WIFI 网络, 在右边列表栏就会搜索到,如下图:

| 无线和网络                 |                          |          |
|-----------------------|--------------------------|----------|
| ❤ Wi-Fi 打开            |                          | Ş.       |
| ① 流量使用情况              | 0004 1                   |          |
| 更多                    | 通过WPA/WPA2进行保护(受保护的网络可用) | 74       |
| 设备                    | 通过WPA/WPA2进行保护(受保护的网络可用) | <b></b>  |
| <ul> <li>前</li> </ul> |                          | <b>1</b> |
|                       | 通过WPA进行保护(受保护的网络可用)      |          |
| <b>三</b> 存储           | 通过WPA/WPA2进行保护(受保护的网络可用) | 1        |
| 自 电池                  |                          |          |

上图中,一共搜索到了五个 WIFI 信号源,每个名称(在路由器上,这个名称叫 SSID 号,自己可以设定,一般不建议设置成中文)下面的小字表示无线 WIFI 的加密方式,每个 名称后面的扇形图标,表示 WIFI 的信号强弱;扇形图标旁边如果加了小锁,表示信号是加密过的。需要输入密码才可以连接。

#### 2. 连接无线 WI-FI:

搜索到的无线 WIFI 如果没有加密,打开 WIFI 以后就会自动连接上。如果有加密,点 击无线 WIFI 名称,会自动弹出输入密码的窗口,一般只需要输入密码然后点右下角的"连 接"按钮即可连上。

|          | 通过WPA/WPA2进   | 行保护 |
|----------|---------------|-----|
|          |               |     |
| 信号强度     | 强             |     |
| 安全性      | WPA/WPA2 PSK  |     |
| 密码       |               |     |
|          | 显示密码          |     |
| 📃 显示高级选项 |               |     |
|          | 取消            | 连接  |
| 97)      | collegepro CT |     |

显示高级选项: 勾选左下角的"显示选高级选项"以后, 会有更详细的设置, 在连接时可根据需要自行选择这一功能:

| ₹U PAJ‡∆ |          |              |   |  |
|----------|----------|--------------|---|--|
| Wi-I     | 0114_1   |              |   |  |
| 流量       | 信号强度     | <u>55</u>    |   |  |
| 更多       | 安全性      | WPA/WPA2 PSK |   |  |
|          | 密码       |              |   |  |
| 声音       |          | 量示密码         |   |  |
| 显示       | 🗹 显示高级选项 |              |   |  |
| 存储       | WPS      | 关闭           | 4 |  |
| 电池       | 代理设置     | 无            |   |  |
| 应用       | IP 设置    | DHCP         |   |  |
|          |          | 取消           |   |  |
| 帐户与      | 同步       |              |   |  |

WPS:默认关闭。这一项仅对部分支持WPS功能的路由器有效的。

代理设置:默认无。一般用不上,这里不作说明。

**IP 设置:** 默认是 DHCP, 自动获取 IP 地址。当选为"静态"时,可手动输入 IP 地址。如下所示:

| <b>THEO</b> |               |
|-------------|---------------|
| 信号强度        | 强             |
| 安全性         | WPA/WPA2 PSK  |
| 密码          |               |
|             | □ 显示密码        |
| 📝 显示高级选项    |               |
| 代理设置        | £⊿            |
| IP 设置       | 静态            |
| IP地址        | 192.168.1.128 |
| 网关          | 192.168.1.1   |
| 网络前缀长度      |               |
| 域名1         | 8.8.8.8       |
| 域名2         | 4.4.4.4       |
| 取沪          | 连接            |

3. 高级 WIFI 设置

| 扫描 添加网络 点击屏幕右上角的 | 按钮, 会弹出高级选项, 点击可显示如下界面:  |   |
|------------------|--------------------------|---|
| 一 设置             |                          |   |
| 无线和网络            | <b>Wi-Fi</b> 高级 Wi-Fi 设置 |   |
| ♥ Wi-Fi 打开       | 网络通知                     | 2 |
| ① 流量使用情况         | 附近有升放网络时通知我              |   |
| 更多               | 个米用                      |   |
| ·设备              | MAC 地址                   |   |
| ● 声音             |                          |   |
| ● 显示             | 192:168.0.164            |   |
|                  |                          |   |

此界面会显示无线 WIFI 的 MAC 地址, IP 地址等。

## 3.1.2 流量使用情况

本选项可以显示 WIFI、移动网络(外接 3G 网卡)、以太网(外接网线)的使用流量情况。

冬

默认只显示移动网络的流量,如果要显示 WIFI 和以太网的流量,点击屏幕右上角标,勾选相应的选项即可。如下图:

| 式 设置        |                             | :               |
|-------------|-----------------------------|-----------------|
| 于线和网络       | 移动数据                        | 数据漫游            |
| 중 Wi-Fi 关闭  | 设置移动数据流量限制                  | 限制后台数据          |
| ① 流量使用情况    | 流量使用周期 1月19日-2月18 E         | 显示 Wi-Fi 使用情况 🗌 |
| 更多          | 2.0                         | 显示以太网使用情况       |
| 设备          | \$ <b>5</b>                 |                 |
| ● 声音        |                             |                 |
| ● 显示        |                             |                 |
| <b>三</b> 存储 | 1月19日<br>2月12-19日:已使用约0.00B | 2月19日           |
|             | 由您的平板电脑计算而得。您的运营商对-<br>同。   | 于数据流量的计算可能有所不   |
| ▲ 应用程序      | 没有任何应用程序在此期间产生过数据流行         | <b>E</b> ,      |

#### 3.1.3 更多...

本功能下有三个选项:飞行模式、以太网(连网线上网)、VPN、移动网络(外接 3G 网卡上网)

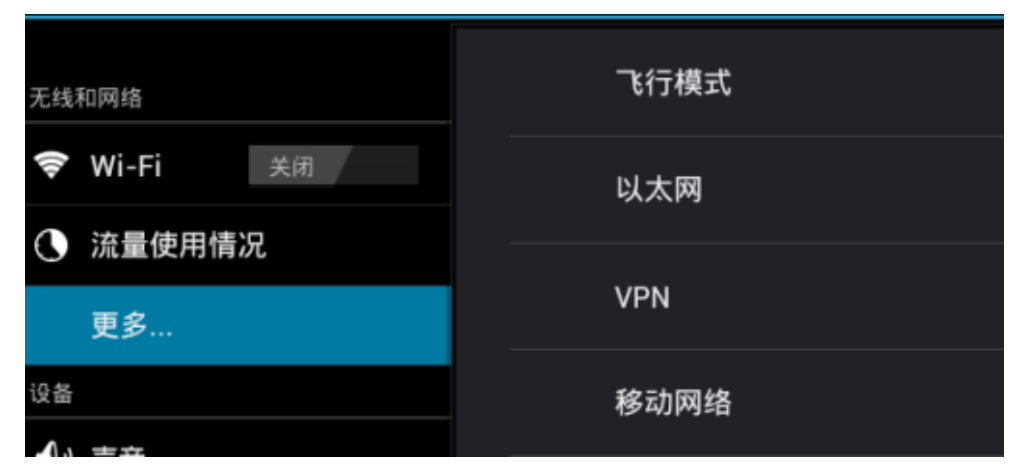

飞行模式:打开此功能,自动关闭无线网络功能。 以太网:通过 OTG 功能外接 USB 转 RJ45 接口的网卡,连接有线上网。

移动网络:通过 OTG 功能外接 3G 网卡,实现 3G 上网。

# 3.2 设备

### 3.2.1 声音

| 无线和网络         |                    |          |
|---------------|--------------------|----------|
| 🗣 Wi-Fi 💦 🚺 🕅 | 音風                 |          |
| ③ 流量使用情况      | 铃声和通知              |          |
| 更多            | 默认通知<br>Pinte Dust |          |
| i2 8          | 系线                 |          |
| ◆1 声音         | 触摸提示音              | ~        |
| ● 显示          |                    |          |
| ■ 存储          | 執屛提示音              | 12       |
| 會 电池          | 触摸时振动              | <b>×</b> |
| 🕿 应用程序        |                    |          |
| 个人            |                    |          |

本项可以设置音量、通知铃声、触摸提示音、锁屏提示音、触摸振动。

### 3.2.2 显示

| 无线和网络             | 亮度                              |          |
|-------------------|---------------------------------|----------|
| <b>╤ Wi-Fi</b> 关闭 | 壁纸                              |          |
| ① 流量使用情况          | 自动旋转屏幕                          | <b>~</b> |
| 更多                |                                 |          |
| 设备                | <b>休眠</b><br>无操作 1 分钟后          |          |
| ●) 声音             | 字体大小                            |          |
| ● 显示              | 普通                              |          |
| <b>三</b> 存储       | <b>重力感应坐标系</b><br>使用默认坐标系.      |          |
| ● 电池              | <b>屏幕适配</b><br>用于调整部分游戏的屏幕显示尺寸. |          |
| 之 应用程序            |                                 |          |
| Ĵ Ĝ               | (국) 국))                         | 8:12 🖊 🕯 |

亮度:可以设置屏幕的亮度。

壁纸:设置桌面壁纸。

自动旋转屏幕(部分有屏幕旋转锁的机型无此项):打开以后,可以通过旋转平板,改变显示方向。

休眠:设置屏保时间。

字体大小:系统字体大小调节。

重力感应坐标系:这项功能适用于用户安装的部分重力游戏,如果游戏里方向不对的话,可以在此调节。

屏幕适配:此功能针对小屏幕上使用的程序,当用在平板上程序无法全屏显示时,可以通过 此功能调节程序显示界面的大小。

### 3.2.3 存储

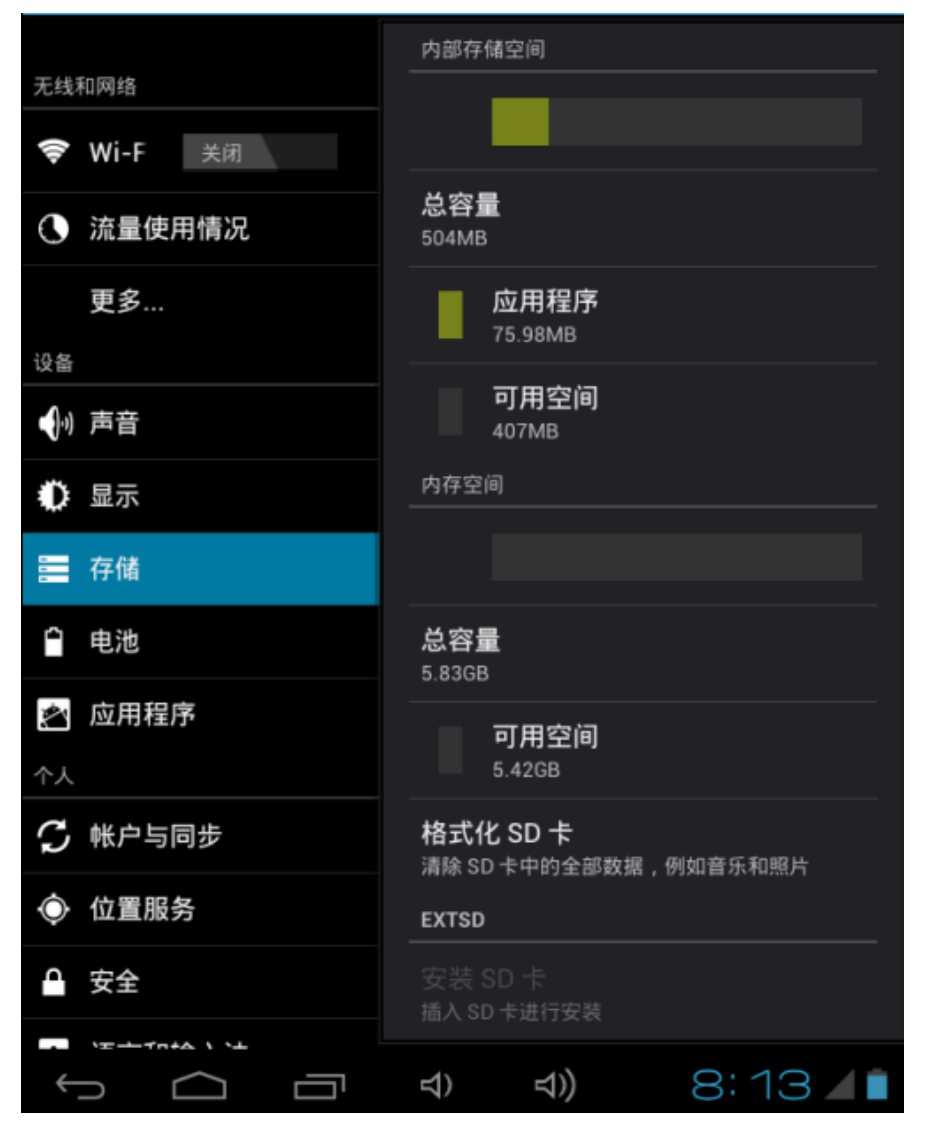

内部存储空间: 手机上叫 ROM 空间。就是系统分配的用来安装 APK 程序的空间。 内存空间: 本机磁盘的空间。就是连上电脑显示的可移动磁盘。一般都是几个 GB 大小的。 EXTSD: 用户插入的 TF 卡。

启用 SD 卡上的媒体扫描:打开此功能,当用户插入了 TF 卡时,在音乐和视频播放器里可 以显示 TF 卡里的媒体文件,如果不打开此功能,TF 卡上的媒体文件将无法显示。

USBHOST1: 通过 OTG 外接 U 盘显示项。

启用 usbhost1 上的媒本扫描:打开此功能,当用户通过 OTG 外接存储设备时,在音乐和视频播放器里可以显示外接存储设备的媒体文件,如果不打开此功能,外接存储设备上的媒体文件将无法显示。

### 3.2.4 电池

本项显示电池的电量和使用情况。

### 3.2.5 应用程序

本项显示本机已安装的所有应用程序。可以卸载应用程序、清除应用程序在使用中产生的数据、也可以改变程序的存储位置,把程序从 ROM (内部应用程序安装空间)中移到本 机磁盘或是从本机磁盘中移到 ROM 中。

| 🗘 显示                      | <b>ShootMe</b><br>版本 0.8.1 |                      |
|---------------------------|----------------------------|----------------------|
| <b>三</b> 存储               |                            |                      |
| 會 电池                      | 进门行正                       | μμ <i>±ν</i>         |
| ▶ 应用程序                    | 存储<br>                     | 1.88MB               |
| 个人                        | 应用程序                       | 1.88MB               |
| 🖁 帐户与同步                   | USB 存储(应用程序)<br>数据         | 0.00B                |
| ● 位置服务                    | SD 卡                       | 0.00B                |
| ♀ 安全                      | 清除数据                       | 移至 SD 卡              |
| A. 语言和输入法                 | 缓存                         |                      |
| <ul><li>● 备份和重置</li></ul> | 缓存                         | <b>0.00B</b><br>清除缓存 |
|                           | 석) 석))                     | 8:13 🖌               |

#### 友情提示:

1、上图中显示"移至 SD 卡"事实上是移动到本机磁盘,并不是用户插入的 TF 卡。原因是 系统把本机磁盘直接挂载为 SD 卡目录。而插入的 TF 卡挂载为 EXTSD 目录。 2、应用程序可以在 ROM 空间和本机磁盘相互移动,但无法移动到插入的 TF 卡里。

# 3.3 个人

#### 3.3.1 帐户与同步

登陆了谷歌帐户以后,会在此显示出来。也可以自行添加。此帐户仅适用于谷歌相关的软件。

### 3.3.2 位置服务

本项需有网络的环境下才可使用。部分应用程序可能支持。

#### 3.3.3 安全

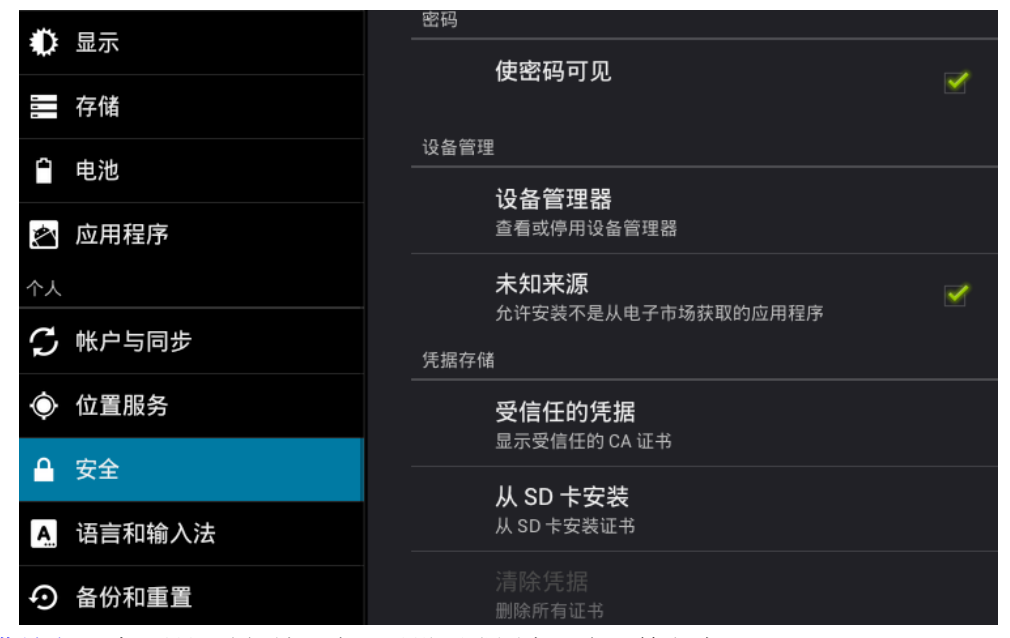

屏幕锁定:默认是滑动解锁,也可以设置成图案、密码等方式。

拥有者信息:用户可以自行设置。结果会在锁屏界面左下角显示。下图为设置了图案解锁, 且设置拥有者信息为: "ONDA MID"

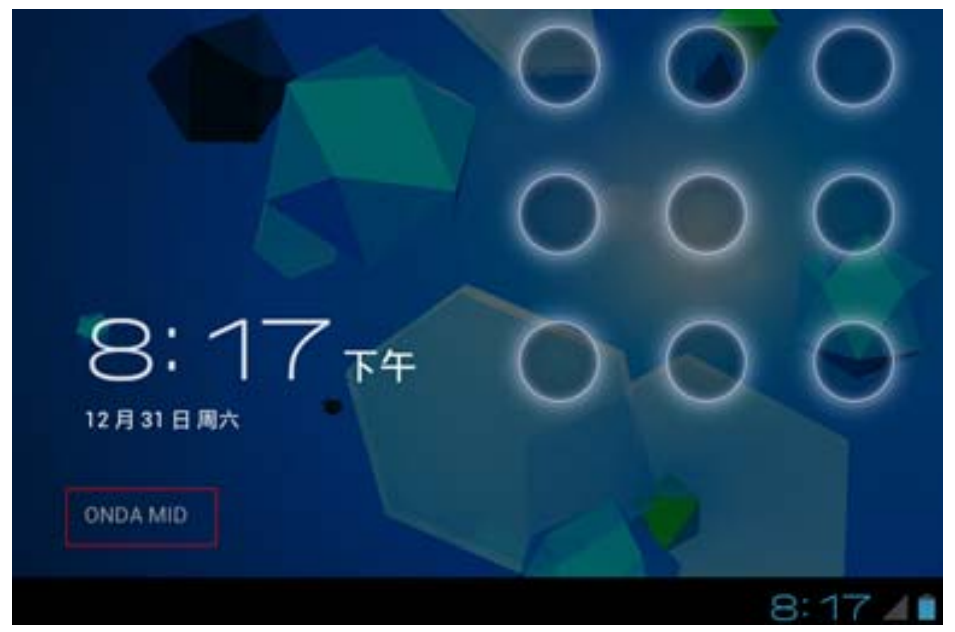

未知来源:默认此选项打开。如果不打开的话,除了从谷歌电子市场下载的程序可以安装外, 从其它地方下的程序一概不能安装。

3.3.4 语言和输入法

| 设置                                        |                                       |          |
|-------------------------------------------|---------------------------------------|----------|
| 流量使用情况                                    |                                       |          |
| <b>更多</b><br>设备                           | ·<br>语言<br>中文 (中国)                    |          |
| → 声音                                      | ✔ 拼写更正                                | <u></u>  |
| ● 显示                                      |                                       |          |
| <b>三</b> 存储                               | 个人词典                                  |          |
| ● 电池                                      | 键盘和输入法                                |          |
| <b>念</b> 应用程序                             | <b>默认</b><br>谷歌拼音输入法                  |          |
| 个人                                        | Android 键盘<br><sup>英语(美国)</sup>       | 표는<br>표는 |
| 🕻 帐户与同步                                   |                                       |          |
| ● 位置服务                                    | Japanese IME                          | 坾        |
| ♀ 安全                                      | 谷歌拼音输入法                               | 축        |
| A. 语言和输入法                                 | 语音 <sup>Computer has been saved</sup> |          |
| <ul> <li>         • 备份和重置     </li> </ul> | 文字转语音 (TTS) 输出                        |          |

语言: 设置系统语言。

键盘和输入法:本项可以看到系统自带的输入法,也可以看到用户自行安装的输入法。

### 3.3.5 备份和重置

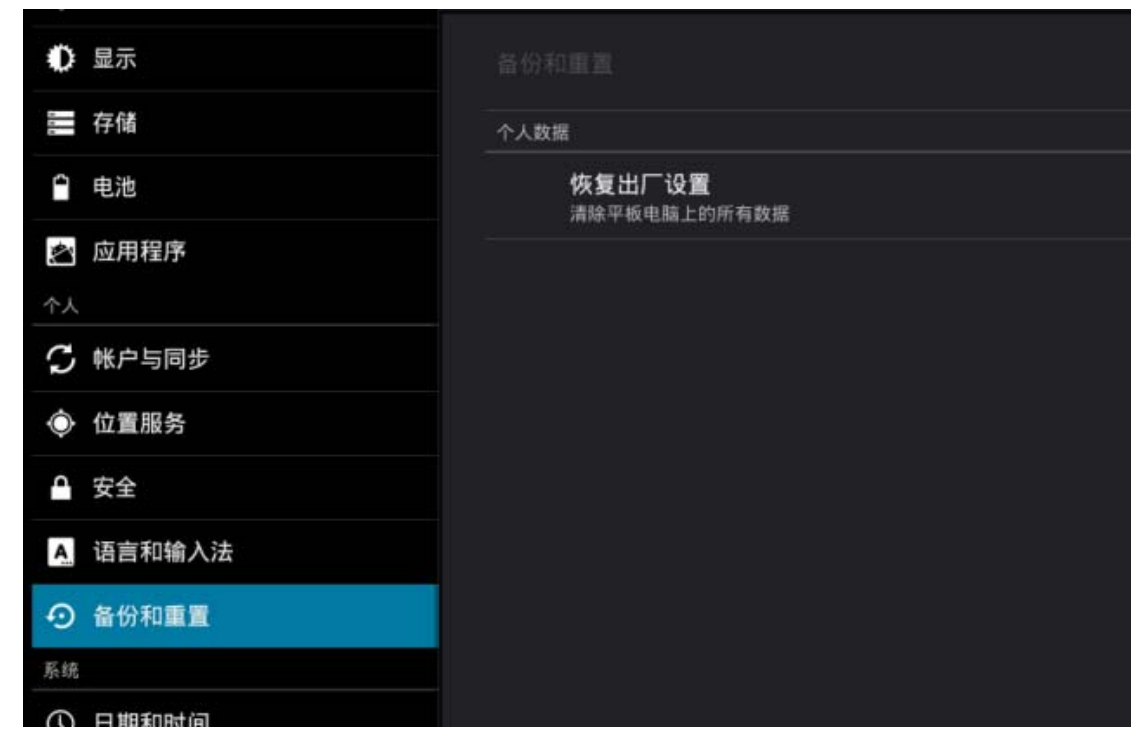

恢复出厂设置: 当平板上系统自带的部分软件无法正常使用,或是某项功能不正常,都可以 通过此功能把系统恢复到初始状态。但恢复出厂设置会删除所有用户安装的程序和数据,所 以在使用前请先备份重要数据并确保电池电量在 50%以上。

# 3.4 系统

## 3.4.1 日期和时间

本项设置时间相关信息。

| <b>分</b> 帐户与同步              | 自动确定日期和时间                 | 1        |
|-----------------------------|---------------------------|----------|
| ◆ 位置服务                      | 使用网络上的时间                  |          |
| ● 安全                        | <b>自动确定时区</b><br>使用网络上的时区 | <b>~</b> |
| A. 语言和输入法                   | 设置日期<br>2011-12-31        |          |
| <ul> <li>● 备份和重置</li> </ul> |                           |          |
| 永筑                          |                           |          |
| ① 日期和时间                     | 选择时区<br>GMT+08:00, 中国标准时间 |          |
| 业 辅助功能                      | 使用 24 小时格式                |          |
| { } 开发人员选项                  | 下午1:00                    |          |
| (i) 关于平板电脑                  | 选择日期格式<br>2011-12-31      |          |

## 3.4.2 辅助功能

本项为系统自带功能。

#### 3.4.3 开发人员选项

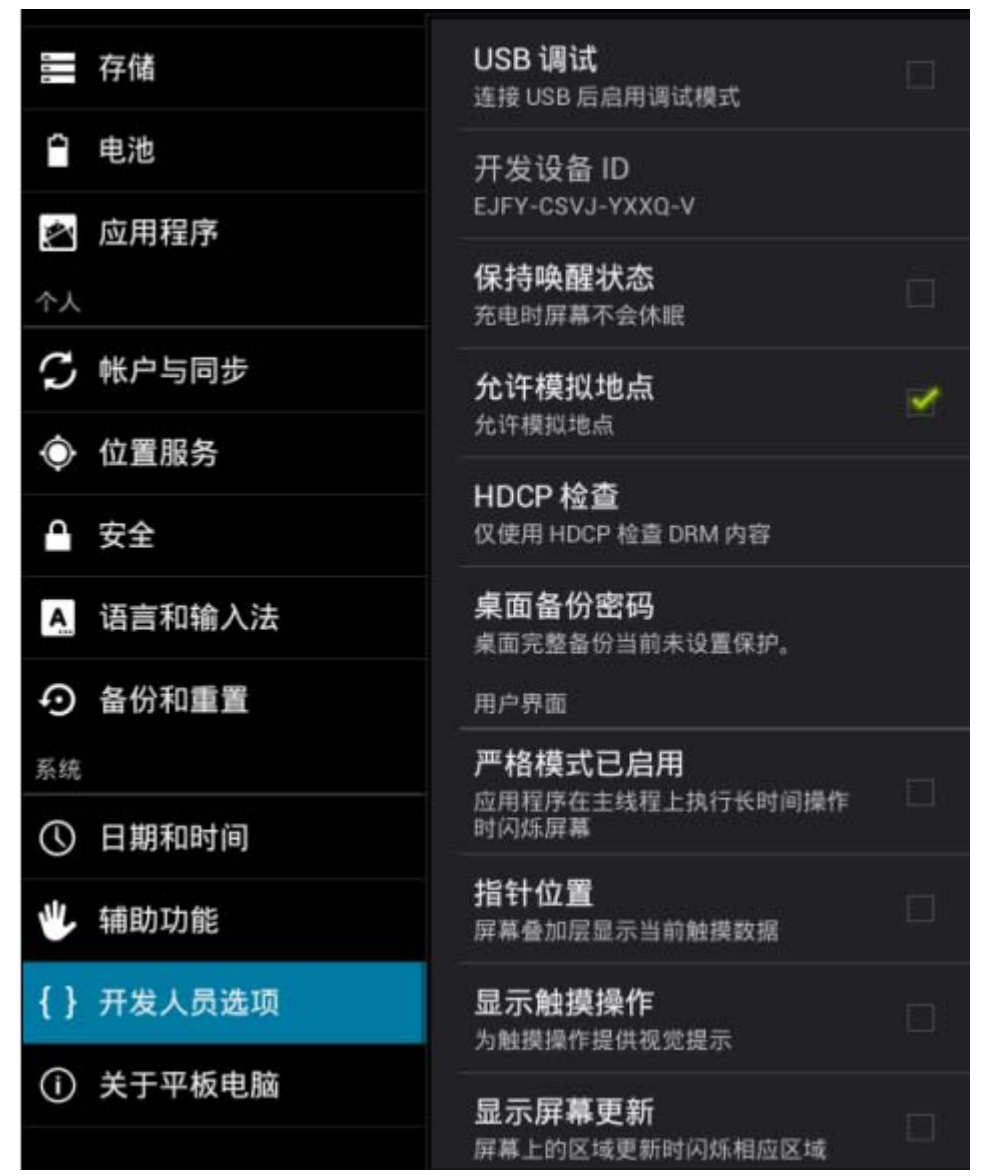

USB 调试:默认是关闭的。一般只有和电脑上安装的第三方软件通信时,比如 91 手机助手、应用助手等,才需要开启此功能。

指针位置:打开此功能,手指在屏幕上操作时,会显示出当前的坐标位置。

显示触摸操作:打开此功能,点击屏幕时,会在手指点击的位置瞬间显示一个白圆点。

特别提醒:正常连电脑充电或是拷贝数据时,请关闭 USB 调试功能。

## 3.4.4 关于平板电脑

本项一般显示平板的软件相关信息

| 🕻 帐户与同步                                              | 状态消息                                                          |
|------------------------------------------------------|---------------------------------------------------------------|
| ◆ 位置服务                                               | 电池状态、网络状态和其他信息                                                |
| ● 安全                                                 | 法律信息                                                          |
| A. 语言和输入法                                            | 型号<br>ONDA MID                                                |
| <ul> <li>         • 备份和重置         系统     </li> </ul> | Android 版本<br>4.0.1                                           |
| ① 日期和时间                                              |                                                               |
| 🖐 辅助功能                                               |                                                               |
| { } 开发人员选项                                           | 3.0.8+<br>Igm@XServer #4                                      |
| (1) 关于平板电脑                                           | 版本号<br>mid-eng 4.0.1 ITL41D eng.lgm.20111231.152208 test-keys |

Android 版本:显示当前平板电脑用的操作系统的版本。 固件版本:显示当前平板电脑的固件版本。

友情提示:

平板电脑的固件是基于操作系统开发的专用软件(手机上,我们习惯叫ROM),换句话说,每个固件都包含了当前显示的 Android 操作系统。

# 4、相机

点击 图标即可打开相机,相机的主要功能是拍照和录制视频,部分软件可以实现 网络视频功能,比如 QQ 软件等。

# 4.1 拍照

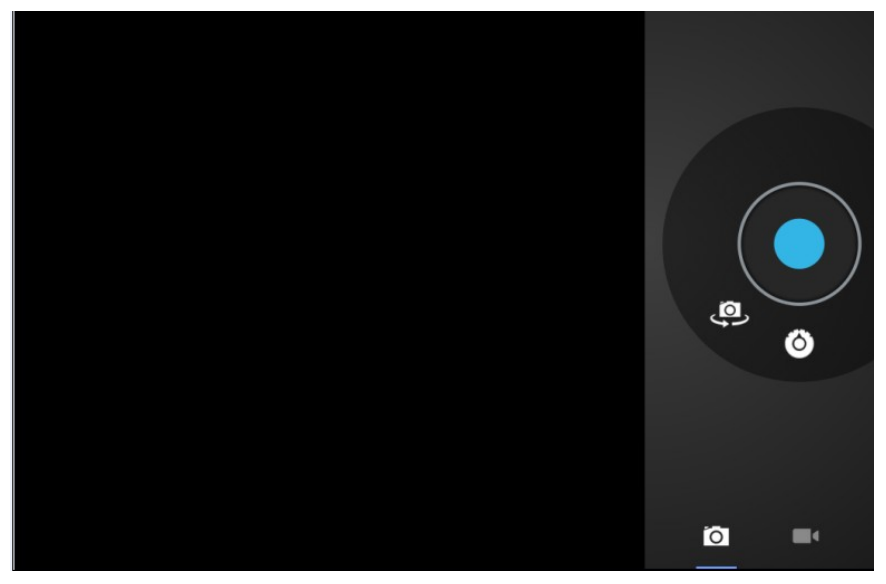

按钮介绍:

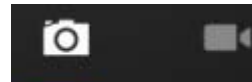

: 相机状态显示按钮。当前状态表示拍照,点击两个图标可相互切换

拍照和摄像。

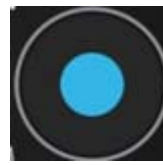

: 开始/保存拍照按钮。

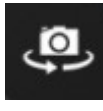

: 前后置相机切换按钮。

这置按钮。点击一下,弹出三个详细设置项,下图分别显示三项的基本设置:

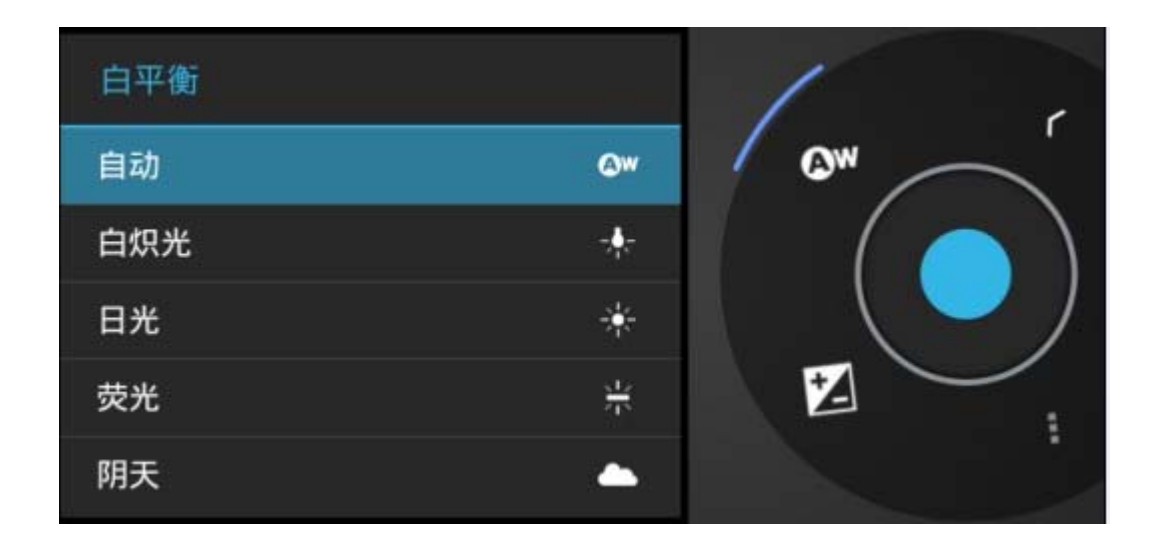

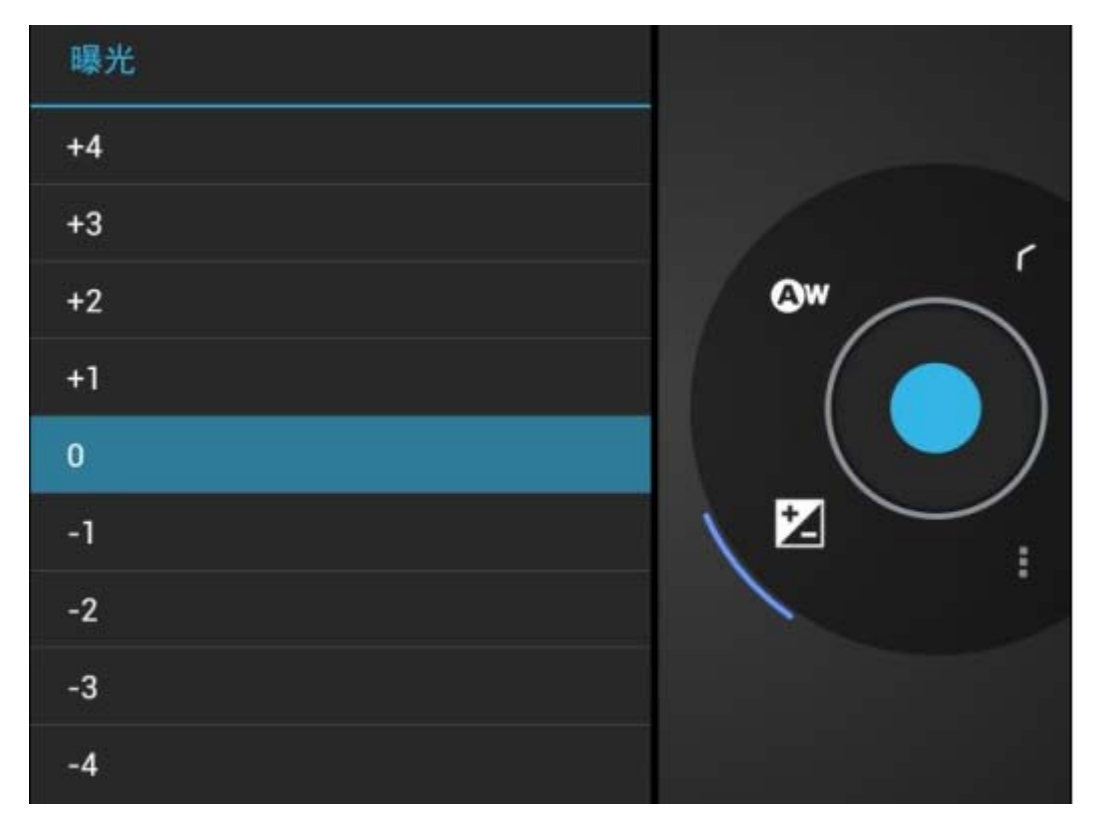

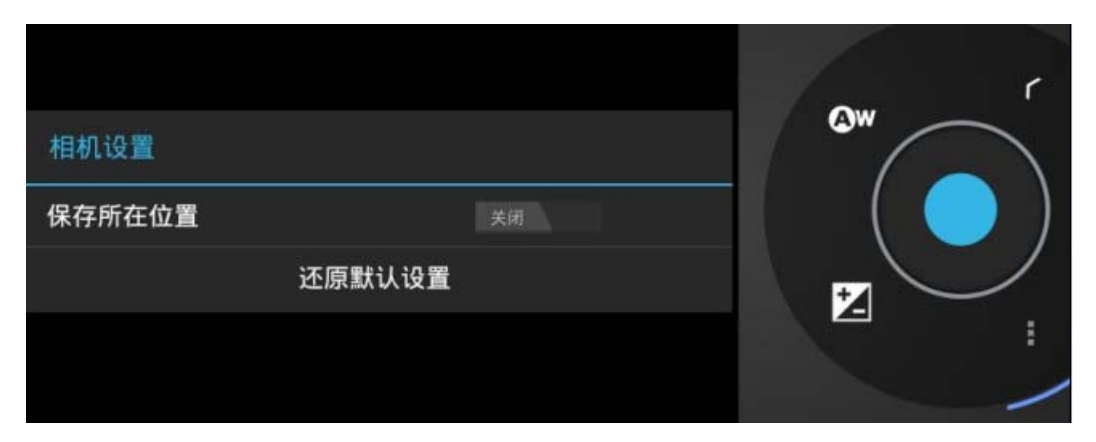

# 4.2摄像

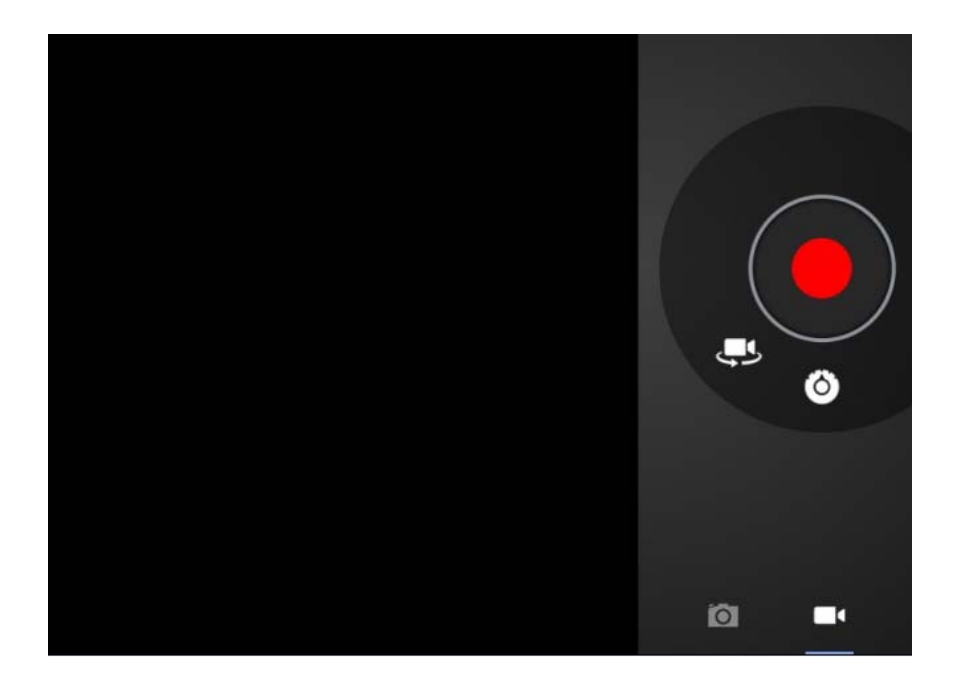

#### 按钮介绍:

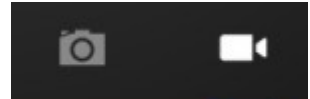

: 照机状态显示按钮。当前状态表示摄像,点击两个图标可相互

切换拍照和摄像。

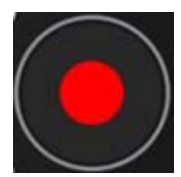

·开始/保存摄像按钮。

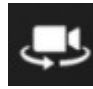

• 前后置摄像头切换按钮。

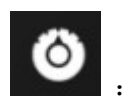

设置按钮。点击一下,弹出三个详细设置项,下图分别显示三项的基本设置:

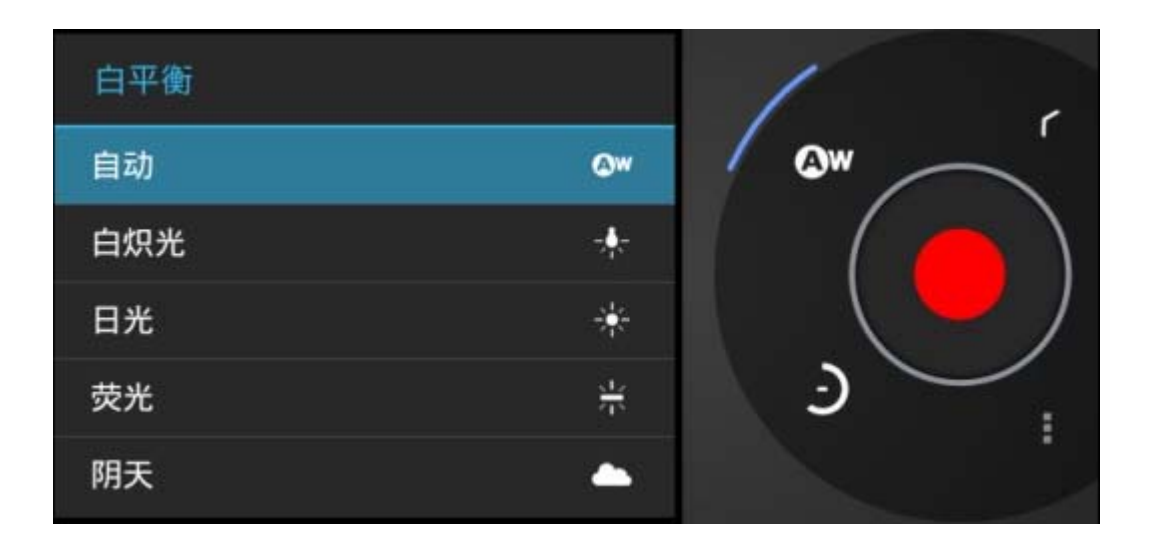

| 延时间隔 |    |       |
|------|----|-------|
| 关闭   | Э  |       |
| 1s   | ٩  | r r   |
| 1.5s | Ŀ  |       |
| 2s   | ې  | ( 🔴 ) |
| 2.5s | ಶಿ |       |
| 3s   | ٩  | -     |
| 5s   | ٩  |       |
| 10s  | Ð  |       |

|        |        | r    |
|--------|--------|------|
| 相机设置   |        | ©w ( |
| 保存所在位置 | 关闭     |      |
|        | 还原默认设置 |      |
|        |        |      |
|        |        | /    |

# 5、平板电脑连接网络

平板电脑可以通过本机自带的 Wi-Fi 功能连接路由器发射的无线信号上网、也可以通过 OTG 功能外接 3G 网卡和外接以太网卡连有线上网。以下介绍三种上网方式的具体连接 方法。

## 5.1 WiFi上网

#### 1. 打开和关闭 Wi-Fi:

平板电脑默认是打开 Wi-Fi 功能的。如果您周边有 Wi-Fi 网络,点击设置下的 Wi-Fi 这个功能,在右边列表栏就会自动搜索到(建议在不使用网络的情况下关闭 Wi-Fi,点击下 图 Wi-Fi 旁边的打开按钮即可关闭,这样会很省电的)。

| 无线和网络       |                                     |         |
|-------------|-------------------------------------|---------|
| ❤ Wi-Fi 加开  |                                     | æ       |
| ① 流量使用情况    | 通过WPA/WPA2进行保护                      |         |
| 更多          | Shing_1<br>通过WPA/WPA2进行保护(受保护的网络可用) | ()<br>T |
| 设备          |                                     | -       |
| ● 声音        | 通过WPA/WPA2进行保护(受保护时网络可用)            | 2017    |
| ● 显示        | 通过WPA进行保护(受保护的网络可用)                 | <b></b> |
| <b>三</b> 存储 | 通过WPA/WPA2进行保护(受保护的网络可用)            | <b></b> |
| ● 电池        |                                     |         |

2. 连接无线 WI-FI:

上图中,一共搜索到了五个 WIFI 信号源,每个名称(在路由器上,这个名称叫 SSID 号,自己可以设定,一般不建议设置成中文)下面的小字表示无线 WIFI 的加密方式,每个 名称后面的扇形图标,表示 WIFI 的信号强弱;扇形图标旁边如果加了小锁,表示信号是加密过的。需要输入密码才可以连接。

搜索到的无线 WIFI 如果没有加密,打开 WIFI 以后就会自动连接上。如果有加密, 点击无线 WIFI 名称,会自动弹出输入密码的窗口,一般只需要输入密码然后点右下角的"连 接"按钮即可连上。

| t ralátur. | 西过WPA/WPA2进   | <b></b> |
|------------|---------------|---------|
| -          |               |         |
| 信号强度       | 强             |         |
| 安全性        | WPA/WPA2 PSK  |         |
| 密码         |               |         |
|            | 显示密码          |         |
| 显示高级选项     |               |         |
|            | 取消            | 连接      |
| ΠP         | collegenro CT |         |

3. 和无线路由连接成功以后,在屏幕的右下方会显示 Wi-Fi 图标 ,并且被连接的无线路由器名称下方会显示"已连接",如下图所示:

| 无线和网络                                    |                                                  | ٩   |
|------------------------------------------|--------------------------------------------------|-----|
| ♥Wi-Fi 打开                                | 通过WPA/WPA2进行保护                                   | •   |
| <ul> <li>① 流量使用情况</li> <li>更多</li> </ul> | <mark>S⊓₩_1</mark><br>通过WPA/WPA2进行保护(受保护的网络可用)   | ()  |
| ····                                     | <mark>──────</mark><br>通过WPA/WPA2进行保护 (受保护的网络可用) |     |
| ● 声音                                     |                                                  |     |
| ● 显示                                     |                                                  |     |
| <b>三</b> 存储                              |                                                  |     |
| ● 电池                                     |                                                  |     |
| <u>冬</u> 应用程序                            |                                                  |     |
| Û<br>ê                                   | ⊲) 315:0                                         | 37察 |

此时,我们就可以正常上网拉!但如果平板已经显示 WIFI 连接成功,如上图所示,可 是我们仍无法上网,请配合自家的网络环境检查无线路由器的相关设置项。如果使用公共的 无线热点,请找相关网络提供商咨询。

#### 友情提示:

如果无线路由器设置有密码,点击右边搜索到的无线名称,会自动弹出输入密码的窗口。 Android 系统默认支持 WPA/WPA2 PSK 的加密码方式,要求密码长度在 8 位以上。

# 5.2 外接以太(有线)网卡连网线上网

- 1、进入设置里,关闭 WIFI 网络。因为不能同时使用两种网络。
- 2、把 OTG 线(如果随机附件没有自带,请另行购买 OTG 线) 接到平板的 USB 接口,另一端连接 USB 转 RJ45 接口的网卡(需另购)。

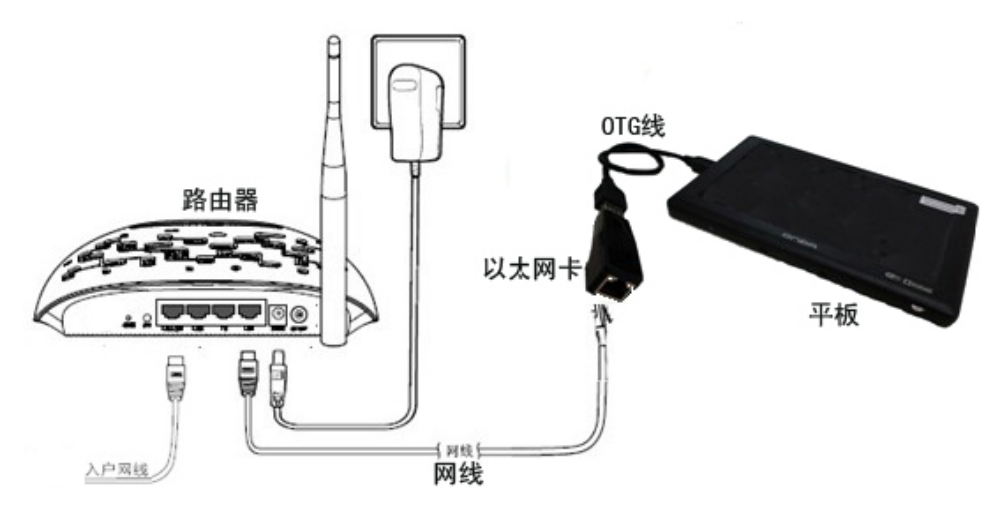

3、点击设置——>更多——>以太网,进入设置界面,如下图;

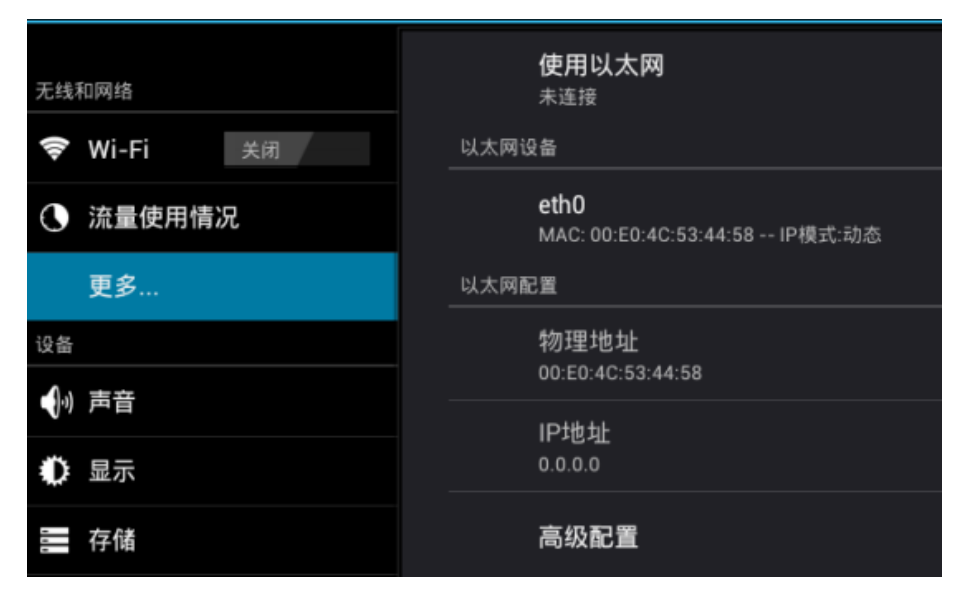

注:由于 USB 网卡众多,不一定全都能支持在平板上使用,所以当接入的 USB 网卡可用时,在上图以太网设备栏会显示本网卡的特理地址。如果以太网设备栏无信息显示,表示接入的 USB 网卡不可用,请更换网卡。

4、确认 USB 网卡可用以后,插上网线,然后勾选使用以太网选项,开始连接网络。连接

成功以后,屏幕右下方出来以太网连接图标 ——。 同

。可以正常上网了。

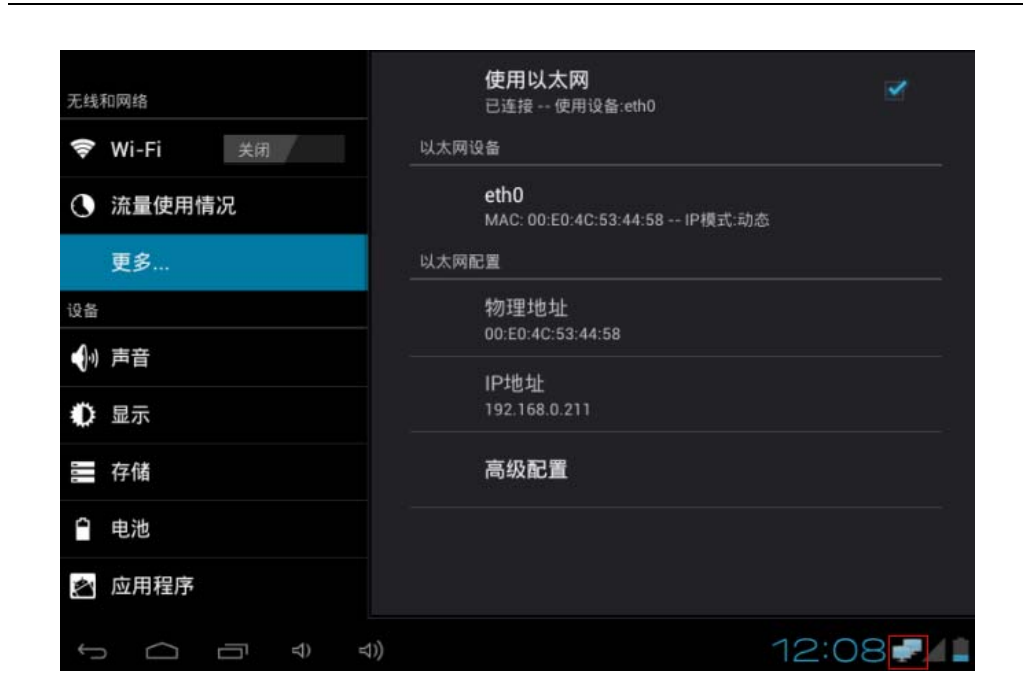

#### 友情提示:

本系统默认是动态获取 IP 地址,如果网络需要输入静态 IP 地址,可点击上图的高级配置,手动输入相关配置参数。

# 阿桌(AZhuo)数码,平板电脑一站式供应商

# 5.3 外接 3G网卡上网

- 1、进入设置里,关闭 WIFI 网络。因为不能同时使用两种网络。
- 2、把 OTG 线(如果随机附件没有自带,请另行购买 OTG 线) 接到平板的 USB 接口,另一端连接 3G 网卡(需另购)。

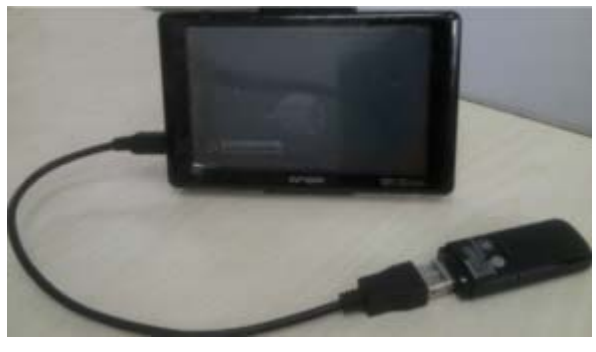

3、等待一下。待平板识别到外接的 3G 网卡以后,屏幕右下方会自动显示 3G 图标

| 无线和网络                             | 移动网络设置                                                |         |
|-----------------------------------|-------------------------------------------------------|---------|
| 🗢 Wi-Fi                           | 已启用数据流量                                               |         |
| <ul><li>通量使用</li><li>更多</li></ul> | 元叶迪过参动网络伊联赵端<br>● ● ● ● ● ● ● ● ● ● ● ● ● ● ● ● ● ● ● |         |
| 设备<br>●1) 声音                      | 接入点名称 (APN)                                           |         |
| ● 显示                              | <b>仅使用 2G 网络</b><br>省电                                |         |
| ■ 存储                              | <b>网络运营商</b><br>选择一个网络运营商                             |         |
| 🖄 应用程序                            |                                                       |         |
| 1<br>D                            |                                                       | 14:3131 |

友情提示:

- 1. 由于市面上 3G 网卡众多,不一定全都能支持在平板上使用,
- 2. 连上 3G 网卡以后,确保 OTG 线可用,且平板的电量充足的情况下,不出现 3G 图标的, 一般可能是不兼容,请更换 3G 网卡。